# Útmutató Támogatási Kérelem kitöltéséhez

GUL-16-C

# Tartalom

| 1. | Regisztr | Regisztráció                                 |     |  |  |  |  |
|----|----------|----------------------------------------------|-----|--|--|--|--|
| 2. | Bejelent | kezés, jelszóváltoztatás, elfelejtett jelszó | . 6 |  |  |  |  |
| 3. | EPTK fel | ület bemutatása                              | . 7 |  |  |  |  |
| 3  | .1. Fő   | nenüpontok                                   | . 9 |  |  |  |  |
| 4. | Támoga   | tást igénylő(k) alapadatai                   | . 9 |  |  |  |  |
| 4  | .1. Ma   | gánszemély                                   | 10  |  |  |  |  |
| 5. | Támoga   | tási lehetőségeim                            | 12  |  |  |  |  |
| 6. | Új Támo  | gatási kérelem kitöltésének indítása         | 14  |  |  |  |  |
| 6  | .1. Tán  | nogatást igénylő adatai                      | 16  |  |  |  |  |
| Т  | ámogatás | t igénylő alapadatai                         | 16  |  |  |  |  |
|    | Általáno | s adatok                                     | 16  |  |  |  |  |
|    | Lakcím   |                                              | 16  |  |  |  |  |
| 6  | .1.1. T  | ámogatást igénylő cím adatai                 | 17  |  |  |  |  |
|    | 6.1.2.   | Képviselők adatai                            | 18  |  |  |  |  |
|    | 6.1.3.   | Kapcsolattartó adatai                        | 19  |  |  |  |  |
| 6  | .2. Tán  | nogatási kérelem szakmai tartalma            | 20  |  |  |  |  |
|    | 6.2.1.   | Projekt adatok                               | 20  |  |  |  |  |
|    | A projek | t címe                                       | 21  |  |  |  |  |
|    | A projek | t megvalósításának tervezett kezdete:        | 21  |  |  |  |  |
|    | A projek | t megvalósítás tervezett fizikai befejezése  | 21  |  |  |  |  |
|    | 6.2.2.   | Projekt részletes bemutatása                 | 22  |  |  |  |  |
|    | 6.2.3.   | Megvalósítandó programok                     | 24  |  |  |  |  |
| 6  | .3. Pér  | ızügyi adatok                                | 26  |  |  |  |  |
|    | 6.3.1.   | Források                                     | 26  |  |  |  |  |
|    | 6.3.2.   | Bankszámla                                   | 27  |  |  |  |  |
|    | 6.3.3.   | Költségek                                    | 28  |  |  |  |  |
| 6  | .4. Egy  | éb műveletek                                 | 30  |  |  |  |  |
|    | 6.4.1.   | Dokumentum(ok) csatolása                     | 30  |  |  |  |  |
|    | 6.4.2.   | Támogatási kérelem teljes ellenőrzése        | 32  |  |  |  |  |
|    | 6.4.3.   | Megbízott                                    | 32  |  |  |  |  |
|    | 6.4.4.   | Támogatási kérelem törlése                   | 33  |  |  |  |  |
|    | 6.4.5.   | Támogatási kérelem másolása                  | 33  |  |  |  |  |
| 7. | Támoga   | tási kérelem beadása                         | 33  |  |  |  |  |

# 1. Regisztráció

Támogatási kérelem benyújtására az EPTK elektronikus pályázatkezelési rendszeren keresztül van lehetőség. A rendszer a <u>https://eptk.fair.gov.hu/</u> weboldalon érhető el.

A kezdőoldalon az új felhasználóknak regisztrációra, a korábban regisztrált felhasználóknak belépésre, illetve elfelejtett jelszó esetén emlékeztető kérésére van lehetőség.

| PÁLYÁZATI E-ÜGYINTÉZÉS FELÜLET 2014-2020                                                                                                    |  |  |  |  |  |  |
|----------------------------------------------------------------------------------------------------|--|--|--|--|--|--|
| Üdvözöljük a Pályázati e-ügyintézés 2014-2020 felületen, az Elektronikus Pályázó Tájékoztató és Kommunikációs Rendszerben! A személyes<br>felületeinek indításához kérjük, jelentkezzen be, vagy regisztráljon! |  |  |  |  |  |  |
| További sikeres ügyintézést!                                                                                                    |  |  |  |  |  |  |
| ▶ BEJELENTKEZÉS                                                                                                    |  |  |  |  |  |  |
| Értesítési email cím *                                                                                                    |  |  |  |  |  |  |
| Jelszó *                                                                                                    |  |  |  |  |  |  |
| A csillaggal * jelölt mezők kitöltése kötelező. Bejelentkezés 🕟 Bejelentkezés jelszóváltoztatással 🕟                                                                                                    |  |  |  |  |  |  |
| Regisztráció Elfelejtett jelszó                                                                                                    |  |  |  |  |  |  |
|                                                                                                    |  |  |  |  |  |  |
|                                                                                                    |  |  |  |  |  |  |

A regisztrációs folyamat a "Regisztráció" gombra kattintva kezdhető meg. Felhívjuk figyelmét, hogy ennél a pontnál felhasználóként regisztrál. Egy felhasználó később akár több szervezet nevében is nyújthat be támogatási kérelmet (pl. egy pályázatkezelő cég esetében. A cég vagy agy alkalmazottja beregisztrál, majd később több szervezet nevében tud pályázni). A konkrét támogatást kérő szervezet adatait később kell megadni. Első lépésként a regisztráció típusát szükséges kiválasztani, melyek az alábbiak lehetnek:

- Magánszemély ("A mi történetünk" (GUL-15-C) pályázati kiírásra támogatási kérelmet csak magánszemélyként van lehetőség benyújtani)
- Nonprofit és egyéb nem nyereségérdekelt szervezet
- Jogi személyiségű- és Jogi személyiség nélküli vállalkozás, Nonprofit gazdasági társaság és Egyéb gazdasági szervezet

Költségvetési- és költségvetési rend szerinti gazdálkodó szervek

| REGISZTRÁCIÓ                                                                                                    |                                                                |
|----------------------------------------------------------------------------------------------------|----------------------------------------------------------------|
| Regisztráljon a FAIR rendszerekbe. Az alábbi ürlap kitöltésével jelölje meg, hogy mely rendszerekhez kíván ho<br>a hozzáféréshez szükséges adatait. Az egyes rendszerekhez való hozzáférés engedélyhez kötött, elbírálást kö<br>értesítjük. | ozzáférést szerezni, majd adja meg<br>ivetően e-mail üzenetben |
| Regisztráció típusa                                                                                                    |                                                                |
| Magánszemély                                                                                                    | Regisztráció                                                   |
| Nonprofit és egyéb nem nyereségérdekelt szervezet                                                                                                    | Regisztráció                                                   |
| Jogi személyiségű- és Jogi személyiség nélküli vállalkozás, Nonprofit gazdasági társaság és Egyéb<br>gazdasági szervezet                                                                                                    | Regisztráció                                                   |
| Költségvetési- és költségvetési rend szerint gazdálkodó szervek                                                                                                    | Regisztráció                                                   |
| Mégsem 🕠                                                                                                    |                                                                |

A megfelelő típus kiválasztása után, a típusmegnevezés mellett található **"Regisztráció"** gomb kiválasztásával jeleníthető meg a regisztrációs folyamat során kitöltendő űrlap. A kitöltendő adatok körét a regisztráció típusa határozza meg.

A "A mi történetünk" (GUL-15-C) pályázat körében kiírt támogatásra jogosultak csak természetes személyek lehetnek, ezért ebben az esetben magánszemélyként kell regisztrálni.

A **regisztrálás folyamata** egyszerű, mindössze néhány adat rögzítésével azonnal létrehozható a felhasználói profil. A megjelenő felületen minden adat kitöltése kötelező a regisztrációs űrlap véglegesítéséhez.

A **jelszó** legalább 10, legfeljebb 64 karakter lehet. Tartalmaznia kell az angol ABC kis és nagybetűt is A-tól Z-ig, ékezet nélkül. Tartalmaznia kell legalább egy szám karaktert, 0-tól 9-ig. Az azonosító adatok felvitelét követően a regisztrációt megerősítő **biztonsági kódot** szükséges begépelni a rendelkezésre álló mezőbe, elolvasni és elfogadni az **adatvédelmi nyilatkozatot**, végül pedig az oldal alján elhelyezett **"Regisztráció"** gombra kattintani.

Regisztrációs űrlap magánszemélyek esetén:

| REGISZTRÁCIÓ                                                                                                    |  |  |  |  |  |
|----------------------------------------------------------------------------------------------------|--|--|--|--|--|
| (Magánszemély)                                                                                                    |  |  |  |  |  |
| Regisztráljon a FAIR rendszerekbe. Az alábbi ürlap kitöltésével jelölje meg, hogy mely rendszerekhez kíván hozzáférést szerezni, majd adja meg<br>a hozzáféréshez szükséges adatait. Az egyes rendszerekhez való hozzáférés engedélyhez kötött, elbírálást követően e-mail üzenetben<br>értesítjük. |  |  |  |  |  |
| ► REGISZTRÁCIÓS ADATOK                                                                                                    |  |  |  |  |  |
| Értesítési email cím *                                                                                                    |  |  |  |  |  |
| lelszó *                                                                                                    |  |  |  |  |  |
|                                                                                                    |  |  |  |  |  |
| Jelszó újra *                                                                                                    |  |  |  |  |  |
| Vezetőknév *                                                                                                    |  |  |  |  |  |
|                                                                                                    |  |  |  |  |  |
| Keresztnév *                                                                                                    |  |  |  |  |  |
|                                                                                                    |  |  |  |  |  |
| SPrukmn C                                                                                                    |  |  |  |  |  |
| Elolvastam és megértettem az adatvédelmi nyilatkozatot.                                                                                                    |  |  |  |  |  |
| A csillaggal * jelölt mezők kitöltése kötelező.                                                                                                    |  |  |  |  |  |
| Mégsem 🕢 Regisztráció 🕠                                                                                                    |  |  |  |  |  |
|                                                                                                    |  |  |  |  |  |
|                                                                                                    |  |  |  |  |  |

A regisztrációs folyamat végeztével egy egyszer használható, **regisztrációt megerősítő email** kerül elküldésre a regisztrációs űrlapon rögzített értesítési email címre. Az üzenetben található **linkre** kattintva elvégezhető a **regisztráció megerősítése**.

# Tisztelt Felhasználónk!

Kérjük, erősítse meg regisztrációját az alábbi linkre kattintva: <u>https://eptk-test.fair.gov.hu/?</u> p=o960c2PiB7g5JSiV5JAMLL4XFYPfswKgFeBx6vD1hme C-GaY C-<u>N6xIGTG9dLuQUL B-</u> DsGiIbCFVISj0W45DhEQ93kailGmw8H9Z33TGj9ygpoWZCb1xK5cWn1LWv7i CdyoGYmHAs3ninGv59uP0ZptfqhrWBNgtw2MQogCjjxKBfwHx4vgGqtafhycXGQGY08fr 253D

Üdvözlettel, FAIR adminisztráció

A megerősítésre minden esetben szükség van, egyéb esetben a felhasználói fiókba való bejelentkezés, nem lehetséges.

A levélben elküldött linkre kattintva a regisztráció aktiválásához az alábbi oldal nyílik meg:

| R                                             | EGISZTRÁCIÓ AKTIVÁ                   | ÁLÁSA                  |              |             |
|-----------------------------------------------|--------------------------------------|------------------------|--------------|-------------|
| nti űrlap segítségével aktiválhatja regisztrá | icióját.                             |                        |              |             |
| FELHASZNÁLÓ AKTIVÁLÁS                         |                                      |                        |              |             |
| Email cím megerősítése                        |                                      |                        |              |             |
|                                               |                                      |                        |              |             |
| Aktiváló kód                                  |                                      |                        |              |             |
| 3729ed4d3fa7a60aaefa86723abc3b45ac1           | 155b568c5b8ac080ee06cbfb37b225f186bd | lcebaf3662933b0f211c84 | 4e4091016908 | 3ce587e681) |
|                                               |                                      |                        |              |             |
| csillaggal * jelölt mezők kitöltése kötelező  |                                      |                        | Aktiválás    | $\odot$     |
| esindgan jelok mezok menese kotelezo.         |                                      |                        |              |             |

Ezen a felületen, megerősítés végett ismét be kell írni az aktiválás tárgyát képező e-mail címet.

Sikeres megerősítést követően a rendszer automatikusan belépteti a regisztrált felhasználót az EPTK felületre.

|          | Bejelentkezve:<br>Gabor Gabor<br>tesztteszt83@gmail.com | Utolsó belépés:<br>2015.10.06. 10:46<br>Automatikus kijelentkezésig:<br>00:58:49 (megujiti |                                                                                                    | â 🖂 G                |
|----------|---------------------------------------------------------|--------------------------------------------------------------------------------------------|----------------------------------------------------------------------------------------------------|----------------------|
|          |                                                         | PÁLYÁZAT                                                                                   | E-ÜGYINTÉZÉS FELÜLET 2014-2020                                                                                                    | 0                    |
|          |                                                         |                                                                                            | Üdvözöljük a Pályázati e-ügyintézés felületen!                                                                                                    | ×                    |
|          |                                                         | Az alkalmazás segítségével gy<br>elektronikus segítséget nyújtu<br>esetb                   | yorsan és könnyedén igazodhat el a támogatási rendszerben. Ügyintézé<br>nk Önnek, hogy a szükséges adatokat, információkat és dokumentumokat<br>en formaliag és tartalmilag ellenőrzött módon nyújthassa be. | se sorån<br>t minden |
|          |                                                         | Eredménye                                                                                  | es támogatás igénylést, és sikeres projektvégrehajtást kívánunk!                                                                                                    |                      |
| ✓ Siker! | A bejelentkezés sikeres volt!                           |                                                                                            |                                                                                                    | ×                    |
|          | TÁMOGATÁST IGÉNYLO(K) ALAPADAT.                         | Al                                                                                         | TÁMOGATÁSI LEHETŐSÉGEIM                                                                                                    | TÁMOGATÁSI KÉRELMEIM |
|          | SZERZŐDÉSEIM                                            |                                                                                            | SEGITIZES                                                                                                    | KÖZBESZERZÉSEIM      |

# 2. Bejelentkezés, jelszóváltoztatás, elfelejtett jelszó

Bejelentkezéshez az EPTK elektronikus pályázatkezelési rendszerébe a megjelenő bejelentkező ablakba be kell írni a regisztráció során rögzített email címet és jelszót, végül pedig a **"Bejelentkezés"** gomb megnyomásával megtörténik a felhasználó bejelentkeztetése.

Amennyiben jelszóváltoztatás válik szükségessé, abban az esetben a bejelentkező ablakba az email címet és a regisztráció során rögzített jelszót szükséges begépelni, majd a **"Bejelentkezés jelszóváltoztatással"** gombra kattintani. A megjelenő felületen meg kell adni az új jelszót. A felhasználó a fentiekben ismertetett jelszómódosítást a felület alján található **"Mentés"** gomb megnyomásával véglegesítheti, míg a felület jobb felső sarkában található **"VISSZA"** gomb használatával elvetheti jelszó módosítási szándékát.

Jelszóváltoztatás, illetve annak elvetése esetén is bejelentkezteti a felhasználót a rendszer, melyet követően az EPTK felület főoldala tekinthető meg elsőként.

|                                                                                                    | VISSZA  |
|----------------------------------------------------------------------------------------------------|---------|
| ✓ Siker! A bejelentkezés sikeres volt!                                                                                                    | ×       |
| JELSZÓ MEGVÁLTOZTATÁSA                                                                                                    |         |
| Az új jelszónak az alábbi követelményeknek kell megfeleinie:                                                                                                    |         |
| <ul> <li>Legalább 10, legfeljebb 64 karakter lehet.</li> <li>Tartalmazina kell az angol AEC kis és nagybetűt is A-től Z-ig, ékezet nélkül.</li> <li>Tartalmazina kell legalább egy szám karaktert, D-től 9-ig.</li> <li>Nem egyezhet meg a korábban használt jelszavakkal.</li> </ul> |         |
| ▶ ADATLAP                                                                                                    |         |
| Jelszó *                                                                                                    |         |
| Jeiszó újra *                                                                                                    |         |
|                                                                                                    |         |
| A csillaggal * jelölt mezők kitöltése kötelező.                                                                                                    | $\odot$ |

Amennyiben elfelejtette jelszavát, úgy a bejelentkező felületen, az ablak alján elhelyezkedő **"Elfelejtett jelszó"** gombra szükséges kattintani.

# PÁLYÁZATI E-ÜGYINTÉZÉS FELÜLET 2014-2020

| Üdvözöljük a Pályázati e-ügyintézés 2014-2020 felületen, az Elektronikus Pályázó Tájékoztató és Kommunikációs Rendszerben! A személyes<br>felületeinek indításához kérjük, jelentkezzen be, vagy regisztráljon! |                  |                                    |         |  |  |  |  |
|----------------------------------------------------------------------------------------------------|------------------|------------------------------------|---------|--|--|--|--|
| További sikeres ügyintézést!                                                                                                    |                  |                                    |         |  |  |  |  |
| ▶ BEJELENTKEZÉS                                                                                                    |                  |                                    |         |  |  |  |  |
| Értesítési email cím *                                                                                                    |                  |                                    |         |  |  |  |  |
| leiszó *                                                                                                    |                  |                                    | _       |  |  |  |  |
|                                                                                                    |                  |                                    |         |  |  |  |  |
| A csillaggal * jelölt mezők kitöltése kötelező                                                                                                    | b. Bejelentkezés | Bejelentkezés jelszóváltoztatással | $\odot$ |  |  |  |  |
|                                                                                                    | Regisztráció     | Elfelejtett jelszó                 |         |  |  |  |  |
|                                                                                                    |                  |                                    |         |  |  |  |  |
|                                                                                                    |                  |                                    |         |  |  |  |  |

A megjelenő felületen a regisztrációs űrlapon rögzített **email címet**, valamint a képen található **azonosító kódot** szükséges begépelni a rendelkezésre álló mezőkbe, majd ezt követően az **"OK"** gombra kattintani. A **"Mégsem"** gomb megnyomásával elvethető az elfelejtett jelszó pótlásának lehetősége.

| ELFELEJTETT JELSZÓ                                                                                                |                                                     |  |  |  |  |
|----------------------------------------------------------------------------------------------------|-----------------------------------------------------|--|--|--|--|
| Amennyiben elfelejtette jelszavát, kérjük, adja meg e-mail címét és az ellenőrző szöv<br>jelszavának megadásáról. | eget. Automatikus e-mail üzenetben tájékoztatjuk új |  |  |  |  |
| ► ADATLAP                                                                                                    |                                                     |  |  |  |  |
| Értesítési email cím *                                                                                            |                                                     |  |  |  |  |
| Megerősítő kód *                                                                                                  |                                                     |  |  |  |  |
| A csillaggal * jelölt mezők kitöltése kötelező.                                                                   | Mégsem 🕑 OK 🕟                                       |  |  |  |  |
|                                                                                                    |                                                     |  |  |  |  |
|                                                                                                    |                                                     |  |  |  |  |

A regisztrációs email cím és az azonosító kód beírása után a rendszer egy email üzenetet küld a felhasználó számára, melyben tájékoztatja a további teendőkről. Az üzenetben található elérhetőségre kattintva a felhasználó számára megjelenik az új jelszó megadását lehetővé tévő ablak.

# 3. EPTK felület bemutatása

Bejelentkezést követően az EPTK felület üdvözlőoldalára jut a felhasználó. A felület felső részén rövid tájékoztató üzenet fogadja a felhasználót, mely üzenet alatt a felület fő menüpontjait tekinthetik meg a Támogatást igénylők.

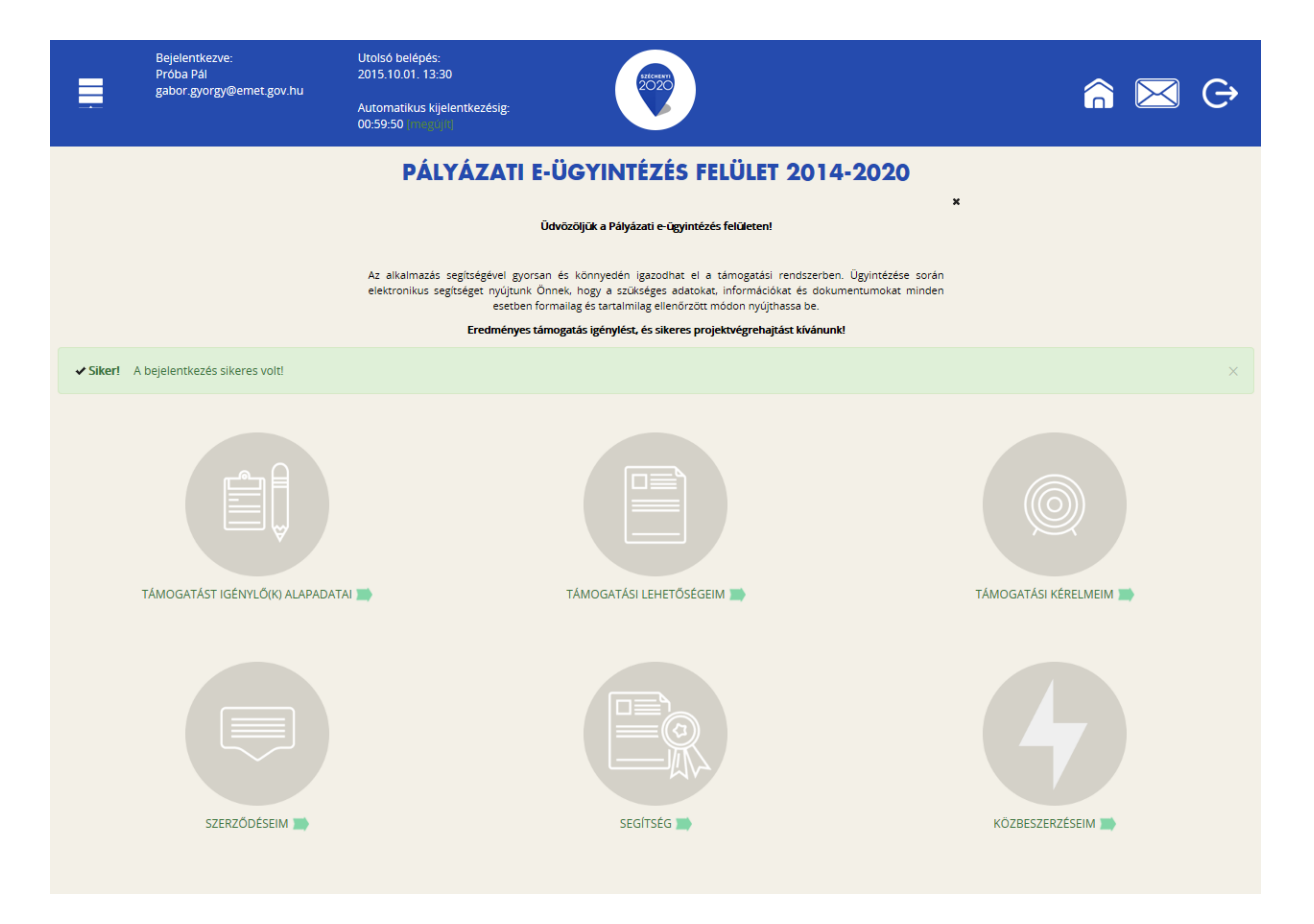

Az EPTK felület fejlécének bal felső sarkában található **"Menü"** ikonra kattintva a támogatási kérelem kitöltésének bármely szakaszában lehetőség nyílik a bal oldalsó menüsáv megjelenítésére, elrejtésére.

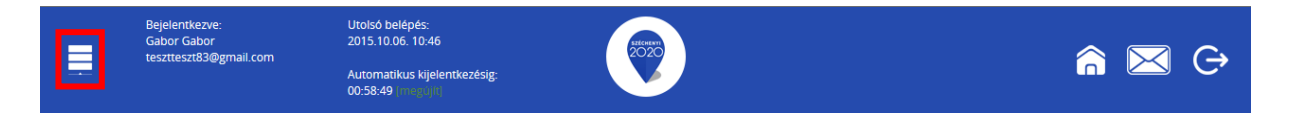

A bal oldali "Menü" ikon mellett található a bejelentkezett **felhasználó neve**, valamint **email címe**. A felületen megjelenítésre kerül az **utolsó belépés pontos időpontja**. Az időpont egyrészről tájékoztatja a felhasználót az utolsó munkavégzés idejéről, másrészt ellenőrizhető, hogy a felhasználó utolsó bejelentkezése óta történt-e újabb belépés.

Az EPTK felület korlátozott ideig érhető el minden felhasználó számára. Az **időkorlát 60 percben** lett meghatározva. A biztonsági időkorlát lejárta előtt a rendszer figyelmezteti a felhasználót, ezáltal lehetőség nyílik a munkamenet meghosszabbítására anélkül, hogy újra be kellene jelentkezni a felületre. Munkavégzés alkalmával (pl. a felületre történő adatrögzítéssel, majd mentéssel) az időkorlát automatikusan frissítésre kerül, melynek köszönhetően újból 60 perc áll a felhasználó rendelkezésére. A biztonsági időkorlát meghosszabbítására manuálisan is lehetőség nyílik az időkorlát mellett található **"megújít"** linkre történő kattintással.

A jobb felső sarokban található ikonok jelentése a következő:

- ház: kiválasztásával lehetőség nyílik azonnal az EPTK kezdőlapjára navigálni
- boríték: kattintással a rendszerüzenetek felülete jelenik meg a felhasználók számára.
- kijelentkezés: kiválasztásával lehetőség nyílik az EPTK felület szabályos elhagyására.

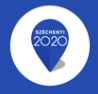

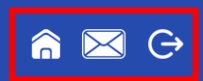

#### 3.1. Fő menüpontok

Az EPTK felület főoldalán hat – a Támogatást igénylők számára kiemelt fontosságú – menüpont jelenik meg a bejelentkezést követően. Alapértelmezetten ikonok formájában kerülnek megjelenítésre az alábbi menüpontok, azonban olvashatók alattuk a megnevezésük is, sorban:

- Támogatást igénylő(k) alapadatai: a támogatást igénylők adatait lehet felvinni.
- Támogatási lehetőségeim: itt lehet kiválasztani a támogatási lehetőségeket kiírások szerint, illetve • megkezdeni az űrlapok kitöltését.
- Támogatási kérelmeim: a megkezdett és a beadott Támogatási kérelmeinket található meg itt. A ٠ pályázati űrlapok töltésének megszakítása esetén is erre a gombra kattintva éri el és tudja folytatni a félbehagyott kérelmet.
- Szerződéseim •
- Segítség
- Közbeszerzéseim

# 4. Támogatást igénylő(k) alapadatai

E menüpont alatt nyílik lehetősége a Támogatást igénylőknek adataik rögzítésére, szerkesztésére, valamint újabb Támogatást igénylő rögzítésére.

| Ē              | Bejelentkezve:<br>Gabor Gabor<br>tesztteszt83@gmail.com | Utolsó belépés:<br>2015.10.06.10.46<br>Automatikus kijelentkezésig:<br>00:58.49 integolfi) | 2220          | Í                                  | â 🖂 G          |
|----------------|---------------------------------------------------------|--------------------------------------------------------------------------------------------|---------------|------------------------------------|----------------|
| ÚJ 🔻           |                                                         |                                                                                            |               |                                    | VISSZA         |
| KERESÉS A      | LISTÁBAN                                                |                                                                                            |               |                                    |                |
|                |                                                         |                                                                                            |               |                                    |                |
|                |                                                         |                                                                                            | Keresés 🕟 Ker | resés mentése 💿 Mentett keresési f | feltételek 📀 🖊 |
| Név 🗸          | Adószám 🗸                                               | Létrehozás dátuma <del>-</del>                                                             |               | Célcsoport -                       |                |
| Nincs találat! |                                                         |                                                                                            |               |                                    |                |
|                |                                                         |                                                                                            |               |                                    |                |
|                |                                                         |                                                                                            |               |                                    |                |
|                |                                                         |                                                                                            |               |                                    |                |

Magányszemélyként való regisztrálás során a regisztráláskor megadott személy neve megjelenik a listában. A vonatkozó adatok nem jelennek meg, így azokat meg kell adni a szerkesztést jelző, jobb oldali ceruza ikonra kattintva. A szerkesztés űrlapja megegyezik a lejjebb található felülettel (4.1. pont).

| ÚJ 🔻             |          |                      |                      |                                               | VISSZA                     |
|------------------|----------|----------------------|----------------------|-----------------------------------------------|----------------------------|
| KERESÉS A LISTÁB | AN       |                      |                      |                                               |                            |
|                  |          |                      |                      |                                               |                            |
|                  |          |                      | Keresés              | ⊙ Keresés mentése ⊙ Mentett keresési feltétel | ek 💿                       |
|                  |          |                      |                      | Eredmények megjelenítés                       | e 1-től 1-ig 1 találatból. |
| Név <del>-</del> |          | Adószám <del>-</del> | Létrehozás dátuma 🗸  | Célcsoport -                                  |                            |
| Magán Személy    |          |                      | 2015.10.06. 09:21:18 | Magánszemély                                  | 1                          |
| Excel export     | • •      |                      |                      |                                               |                            |
| · · · ·          | <u> </u> |                      |                      |                                               |                            |
|                  | U        |                      |                      |                                               |                            |
|                  | 0        |                      |                      |                                               |                            |

# A Támogatást igénylő csak magánszemély lehet!

## 4.1. Magánszemély

•

Az alábbi űrlapon kell megadni a támogatás igénylő alapadatait. Az űrlap kitöltése végén, kattintson jobb alsó "Mentés" gombra.

| TÖRLÉS                                                        |                                                                                                    | VISSZA               |
|---------------------------------------------------------------|----------------------------------------------------------------------------------------------------|----------------------|
|                                                               | TÁMOGATÁST IGÉNYLŐ ALAPADATAI                                                                                                    |                      |
|                                                               | ×                                                                                                    |                      |
|                                                               | Kerjuk, ellenorizze, es folyamatosan aktualizalja szervezeti/szemelyes alapadatait!                                                                    |                      |
| Támogatási                                                    | i kérelmeiben továbbiakban ezen adatok szerepelnek, a korábban benyújtott támogatási<br>kérelmeinél visszamenőlegesen nem változnak meg az alapadatal. |                      |
| ► ADATLAP                                                     |                                                                                                    | _                    |
| Általános adatok * Lakcím *                                   |                                                                                                    |                      |
| Támogatást igénylő teljes neve (vezetéknév, keresztnév):<br>* | Magán Személy                                                                                                    |                      |
| Adóazonosító jel: *                                           |                                                                                                    |                      |
| Születési hely: *                                             |                                                                                                    |                      |
| Születési idő: *                                              |                                                                                                    |                      |
| Anyja születési neve: *                                       |                                                                                                    |                      |
|                                                               |                                                                                                    |                      |
|                                                               |                                                                                                    | Úrlan azonosítós 240 |
|                                                               |                                                                                                    | onup uzonosito. 249  |
| A csillaggal * jelölt mezők kitöltése kötelező.               | Me                                                                                                    | ntés 🕑               |

Ezután a lakcímre és a postacímre vonatkozó adatokat kell megadni.

| A PÁLYÁZÓ LAKÓHELYE                                      |                                             |  |
|----------------------------------------------------------|---------------------------------------------|--|
| Kezdje el gépelni az irányítószámot vagy a helység nevét |                                             |  |
| Helység                                                  | Budapest ×                                  |  |
| Irányítószám                                             | 1012                                        |  |
| Régió                                                    | Közép-Magyarország                          |  |
| Megye                                                    | Budapest                                    |  |
| Járás                                                    | Budapest                                    |  |
| Kistérség                                                | Budapest                                    |  |
| Közterület (út, utca, tér, köz, egyéb): *                | Fő                                          |  |
| Házszám:                                                 | 1                                           |  |
| Helyrajzi szám:                                          |                                             |  |
|                                                          |                                             |  |
| A PÁLYÁZÓ POSTACÍME                                      |                                             |  |
| Kezdje el gépelni az irányítószámot vagy a helység nevét |                                             |  |
| Helység                                                  | Budapest ×                                  |  |
| Irányítószám                                             | 1011                                        |  |
| Régió                                                    | Közép-Magyarország                          |  |
| Megye                                                    | Budapest                                    |  |
| Járás                                                    | Budapest                                    |  |
| Kistérség                                                | Budapest                                    |  |
| Közterület (út, utca, tér, köz, egyéb): *                | Fő                                          |  |
| Házszám:                                                 | 1                                           |  |
| Helyrajzi szám:                                          |                                             |  |
| Postafiók irányítószám:                                  |                                             |  |
| Postafiók:                                               |                                             |  |
|                                                          |                                             |  |
|                                                          |                                             |  |
|                                                          |                                             |  |
|                                                          | 150 karakter leütésére van még<br>lehetőség |  |
|                                                          |                                             |  |
|                                                          |                                             |  |

A sikeres rögzítést követően újabb elemmel bővül **"Támogatást igénylő(k) alapadatai"** menüpontban található **Támogatást igénylők listája**. Az **adatokat módosítani**, a jobb szélen található ceruzaszerű ikonra kattintva tudjuk, ahol az adatok módosításán túl akár **törölhetjük** is a szervezetet (**Törlés** gomb a bal felső sarokban).

| ÚJ 👻             |                      |                                              |                                                                                                    |                                     | VISSZA          |
|------------------|----------------------|----------------------------------------------|----------------------------------------------------------------------------------------------------|-------------------------------------|-----------------|
| KERESÉS A L      | LISTÁBAN             |                                              |                                                                                                    |                                     |                 |
|                  |                      |                                              |                                                                                                    |                                     |                 |
|                  |                      |                                              | Keresés 🕟 Keresés mentése                                                                              | • Mentett keresési feltételek       | 0               |
|                  |                      |                                              |                                                                                                    | Eredmények megjelenítése 1-től 2-ig | g 2 találatból. |
| Név <del>v</del> | Adószám <del>-</del> | Létrehozás dátuma <del>-</del>               | Célcsoport-                                                                                            |                                     |                 |
|                  |                      |                                              |                                                                                                    |                                     |                 |
|                  |                      | 2015.10.01. 13:56:29                         | Nonprofit és egyéb nem nyereségérdekelt szervezet                                                      |                                     | 1               |
| Próba kft.       | 1111111-1-11         | 2015.10.01. 13:56:29<br>2015.10.01. 13:54:30 | Nonprofit és egyéb nem nyereségérdekelt szervezet<br>Nonprofit és egyéb nem nyereségérdekelt szervezet |                                     | 1               |

Az űrlapok tartalma exportálható, mely funkció az oldal alján került elhelyezésre. Excel export készítésére azonnal lehetőség van az **"Excel export"** gomb megnyomásával egyidejűleg, azonban a gomb mellett található nyílra kattintva legördülő mezőben megjelennek további export lehetőségek is, melyekre kattintva elkészíthetőek a kívánt formátumú fájlok:

- CSV export
- HTML export
- PDF export
- OOCalc export
- Word export
- OOWriter export

# 5. Támogatási lehetőségeim

A Támogatást igénylők számára e menüponton belül kerülnek megjelenítésre az aktuális támogatási kérelem felhívások.

| PÁLYÁZATI E-ÜGYINTÉZÉS FELÜLET 2014-2020                                   |                                                                                                    |                                                                         |  |  |  |
|----------------------------------------------------------------------------|----------------------------------------------------------------------------------------------------|-------------------------------------------------------------------------|--|--|--|
| X<br>Ūdvūzējjūk a Pályázati e-ügyintézés felületen!                        |                                                                                                    |                                                                         |  |  |  |
| Az alkalmazás segítségével gy<br>elektronikus segítséget nyújtun<br>estebe | orsan és könnyedén igazodhat el a támogatási ri<br>k Önnek, hogy a szükséges adatokat, információka<br>n formailag és tartalmilag ellenőrzött módon nyújtha | endszerben. Ügyintézése során<br>It és dokumentumokat minden<br>ssa be. |  |  |  |
| Eredménye                                                                  | s támogatás igénylést, és sikeres projektvégrehajtá:                                                                                                    | st kívánunk!                                                            |  |  |  |
| TÁMOGATÁST IGÉNYLŐ(K) ALAPADATAI                                           | TÁMOGATÁSI LEHETŐSÉGEIM                                                                                                    | TÁMOGATÁSI KÉRELMEIM                                                    |  |  |  |
| SZERZŐDÉSEIM                                                               | SEGÍTSÉG                                                                                                    | KÖZBESZERZÉSEIM                                                         |  |  |  |

Itt jelennek meg az **aktuális kiírások**. Szűrésre a kiírások között a **"Keresés a listában"** gombra kattintva van lehetőség.

| TÁMOGATÁSI KERESŐ                                                                                                    | VISSZA |  |  |  |  |  |  |
|----------------------------------------------------------------------------------------------------|--------|--|--|--|--|--|--|
| TÁMOGATÁSI LEHETŐSÉGEIM                                                                                                    |        |  |  |  |  |  |  |
| X<br>A megadott támogatást igénylői adatok alapján kiválasztottuk Önnek azokat a támogatási lehetőségeket,<br>amelyekben támogatási kérelmet nyújthat be.<br>Amennyiben szeretné megtekinteni az összes támogatási lehetőséget, kérjűk, kattintson az alábbi linkre:<br>http://palyazat.gov.hu/ |        |  |  |  |  |  |  |
| ► KERESÉS A LISTÁBAN                                                                                                    |        |  |  |  |  |  |  |
| Gyorskeresés 🕢 Keresés mentése 🕢 Mentett keresési feltételek                                                                                                    | •      |  |  |  |  |  |  |
|                                                                                                    |        |  |  |  |  |  |  |
| GUL-15-A - ELHALLGATOTT TÖRTÉNELEM<br>Beadás kezdete: 2015.09.15.<br>Beadási határidó: 2015.12.31.                                                                                                    |        |  |  |  |  |  |  |
| Részletek 🕢 Támogatási kérelem kitöltése 🕟                                                                                                    |        |  |  |  |  |  |  |
| GUL-15-B - KOR-DOKUMENTUMOK<br>Beadas kezdete: 2015.09.15.<br>Beadasi határidó: 2015.12.31.                                                                                                    |        |  |  |  |  |  |  |
| Részletek 🕢 Támogatási kérelem kitöltése 🕟                                                                                                    |        |  |  |  |  |  |  |
| GUL-15-C - A MI TÖRTÉNETÜNK<br>Beadás kezdete: 2015.09.15.<br>Beadási határídó: 2015.12.31.                                                                                                    |        |  |  |  |  |  |  |
| Részletek 🕢 Támogatási kérelem kitöltése 🕟                                                                                                    |        |  |  |  |  |  |  |
| GUL-15-D - EMLÉKTÁBLÁK KIHELYEZÉSÉNEK TÁMOGATÁSA<br>Beadás kezdete: 2015.09.15.<br>Beadási határlód: 2015.12.31.                                                                                                    |        |  |  |  |  |  |  |
| Részletek 🕑 Támogatási kérelem kitöltése 📀                                                                                                    |        |  |  |  |  |  |  |

Itt többféle **szűrési lehetőség** között választhatunk. A **"Gyorskeresés"** segítségével is szűkíthető a találati lista tartalma. Írjon be egy szótöredéket a Gyorskeresés mezőbe, majd nyomja meg az Entert. A szótöredéknek megfelelő találatok megjelennek a találati listában.

| TÁMOGATÁSI LEHETŐSÉGEIM                                                     |                                                                                                    |  |  |  |  |  |  |
|-----------------------------------------------------------------------------|----------------------------------------------------------------------------------------------------|--|--|--|--|--|--|
|                                                                             | A megadott támogatást igénylői adatok alapján kiválasztottuk Önnek azokat a támogatási lehetőségeket,<br>amelyekben támogatási kérelmet nyújthat be. |  |  |  |  |  |  |
|                                                                             | Amennyiben szeretné megtekinteni az összes támogatási lehetőséget, kérjük, kattintson az alábbi linkre:<br>http://palyazat.gov.hu/                   |  |  |  |  |  |  |
| ▼ KERESÉS A LISTÁBAN                                                        |                                                                                                    |  |  |  |  |  |  |
| Kód                                                                         | Név                                                                                                    |  |  |  |  |  |  |
| Beadási határidő<br>(a megadott<br>dátumtól)                                | Beadási határidő<br>(a megadott<br>dátumig)                                                                                                    |  |  |  |  |  |  |
| Minimum<br>igényelhető<br>tárnogatás (a<br>megadott<br>összegtől)           |                                                                                                    |  |  |  |  |  |  |
| Maximum<br>igényelhető<br>tárnogatás (a<br>megadott<br>összegig)            |                                                                                                    |  |  |  |  |  |  |
| Teljes lista (lejárt<br>határidejű<br>konstrukciók is)<br>Nincs kiválasztva |                                                                                                    |  |  |  |  |  |  |
| Gyorskeresés                                                                | Keresés 💿 Keresés mentése 💿 Mentett keresési feltételek 💿                                                                                            |  |  |  |  |  |  |

# 6. Új Támogatási kérelem kitöltésének indítása

A kiválasztott kiírás kék linkjére kattintva van lehetőség benyújtani támogatási kérelmet.

| TÁMOGATÁSI KERESŐ                                                                                                    | VISSZA                                                                                                    |  |  |  |  |  |
|----------------------------------------------------------------------------------------------------|----------------------------------------------------------------------------------------------------|--|--|--|--|--|
| TÁMOGATÁSI LEHETŐSÉGEIM                                                                                                    |                                                                                                    |  |  |  |  |  |
| x                                                                                                    |                                                                                                    |  |  |  |  |  |
| A megadott támogatást igénylői adatok alapján kiválasztottuk Önnek azokat a támogatási lehetőségeket,<br>amelyekben támogatási kérelmet nyújthat be. |                                                                                                    |  |  |  |  |  |
| Amennyiben szeretné megtekinteni az                                                                                                    | Amennyiben szeretné megtekinteni az összes támogatási lehetőséget, kérjük, kattintson az alábbi linkre:<br>http://palyazat.gov.hu/ |  |  |  |  |  |
| ► KERESÉS A LISTÁBAN                                                                                                    |                                                                                                    |  |  |  |  |  |
|                                                                                                    |                                                                                                    |  |  |  |  |  |
| Gyorskeresés                                                                                                    | Keresés 💿 Keresés mentése 💿 Mentett keresési feltételek 💿 🗾                                                                        |  |  |  |  |  |
| KÉRDÉ                                                                                                    | 5 ×                                                                                                    |  |  |  |  |  |
| GUL-15-A - ELHALLGATOTT TÖRTÉNELEM<br>Beadás kezdete: 2015.09.15.<br>Beadási határidó: 2015.12.31.                                                   | elindítja a támogatási kérelem<br>folyamatot?                                                                                      |  |  |  |  |  |
| Részletek (•) Támogatási kérelem kitöltése (•)                                                                                                    | n 💽 Mégse 🕟                                                                                                    |  |  |  |  |  |
| GUL-15-B - KOR-DOKUMENTUMOK<br>Beadás kezdete: 2015.09.15.<br>Beadási határidó: 2015.12.31.                                                          |                                                                                                    |  |  |  |  |  |
| Részletek 🕥 Támogatási kérelem kitöltése 🕟                                                                                                    |                                                                                                    |  |  |  |  |  |
| GUL-15-C - A MI TÖRTÉNETÜNK<br>Beadás kezdete: 2015.09.15.<br>Beadási határidő: 2015.12.31.                                                          |                                                                                                    |  |  |  |  |  |
| Részletek 🕢 Támogatási kérelem kitöltése 🕢                                                                                                    |                                                                                                    |  |  |  |  |  |
| GUL-15-D - EMLÉKTÁBLÁK KIHELYEZÉSÉNEK TÁMOGATÁSA<br>Beadás kezdete: 2015.09.15.<br>Beadási határidó: 2015.12.31.                                     |                                                                                                    |  |  |  |  |  |
| Részletek 🕢 Támogatási kérelem kitöltése 🕢                                                                                                    |                                                                                                    |  |  |  |  |  |

A megerősítés után ki kell választani, hogy **melyik szervezet nevében** adjuk be a kérelmet. Kattintson a megfelelő szervezetre.

|             |                                             |                                                                          | VISSZA                                            |
|-------------|---------------------------------------------|--------------------------------------------------------------------------|---------------------------------------------------|
|             | TÁMOGATÁS                                   | T IGÉNYLŐ KIVÁLASZTÁSA                                                   |                                                   |
|             |                                             | ×                                                                        |                                                   |
|             | Kérjük, válassza ki, melyik támogatást igér | nylő szervezetésvel/személyével kívánja a támogatási kérelmet kitölteni! |                                                   |
|             |                                             |                                                                          | Eredmények megjelenítése 1-től 1-ig 1 találatból. |
| Név         | Adószám                                     | Célcsoport                                                               |                                                   |
| Gabor Gabor |                                             | Magánszemély                                                             | •                                                 |
|             |                                             |                                                                          |                                                   |
|             |                                             |                                                                          |                                                   |
|             |                                             |                                                                          |                                                   |
|             |                                             |                                                                          |                                                   |
|             |                                             |                                                                          |                                                   |
|             |                                             |                                                                          |                                                   |

A kérelem megnyitását követően egyrészt az életutat szemléltető ábra látható a felületen, másrészt megjelenítésre kerülnek a támogatási kérelmek kitöltéséhez, valamint benyújtásához szükséges menüpontok.

A Projekt életút első eleme a **Támogatási kérelem készítése, beküldése**. Új Támogatási kérelem esetében csak a **Támogatási kérelem kitöltő** lehetőség jelenik meg a felületen aktívként (narancssárga színnel jelölve.) Mindaddig ez az egy lehetőség választható, és tölthető, ameddig a Támogatási kérelemben beállított ellenőrzéseknek teljes körűen meg nem felel a kérelme.

|                 | Bejelentkezve:<br>Gabor Gabor                                                         | Utolsó belépés:<br>2015.10.06. 10:46                           | Sizeculary            |                                                 |                     |
|-----------------|---------------------------------------------------------------------------------------|----------------------------------------------------------------|-----------------------|-------------------------------------------------|---------------------|
|                 | tesztteszt83@gmail.com                                                                | Automatikus kijelentkezésig:                                   |                       |                                                 |                     |
| Főoldal / Támog | atási kérelem kitöltő                                                                 | 00:59:52 (megujit)                                             |                       |                                                 |                     |
|                 |                                                                                       |                                                                | A MI TÖRTÉNET         | ÜNK                                             | VISSZA              |
|                 | Támogatási kérelem<br>készítés, beküldés                                              | Támogatási kérelem<br>elbírálása Szerződéstervezet<br>kezelése | 4<br>Szerződés Finans | strozás Szakmai beszámolók Helyszíni ellenőrzés | 8<br>Kifogáskezelés |
|                 |                                                                                       | Támogo                                                         | atási kérelem kés     | zítés, beküldés                                 |                     |
|                 |                                                                                       |                                                                |                       |                                                 |                     |
|                 | Támogat                                                                               | tási kérelem kitöltő                                           | •                     | Funkció leírása                                 |                     |
|                 | Nyilatko                                                                              | zat generálás                                                  | •                     | Funkcióhoz kapcsolódó dokumentumok              |                     |
|                 | Nyilatko                                                                              | zattétel                                                       | •                     | Funkcióhoz kapcsolódó célok                     |                     |
|                 | Támogat                                                                               | ási kérelem beküldése                                          |                       |                                                 |                     |
|                 | Támogai                                                                               | táci káralam magtakintása DDE han                              |                       |                                                 |                     |
|                 | ranoga                                                                                | asi kereletit megtekintese PDF-Den                             | $\odot$               |                                                 |                     |
|                 |                                                                                       |                                                                |                       |                                                 |                     |
|                 |                                                                                       |                                                                |                       |                                                 |                     |
|                 | ELÉRHETŐSÉGEK                                                                         |                                                                |                       | IDŐLAP<br>ÉPÉS                                  |                     |
| INI<br>TCI C    | ÍRJON NEKÜNK<br>E-ÜGYFÉLSZOLGÁLAT<br>FOVONAL: 06 40 638-638<br>EONIGE ÜGYEÉLSZOLGÁLAT |                                                                |                       |                                                 |                     |

A Támogatási kérelem kitöltő gombra megnyílik a kérelem több menüpontos főoldala, amelyen a projektjének főbb adatai olvashatók. A főoldal felső sorában találja a kérelem négy fő menüpontját, amelyek minden kitöltő esetében egységesek: Támogatást igénylő adatai, Támogatási kérelem szakmai tartalma, Pénzügyi adatok, Egyéb műveletek.

| Támogatási kérelem száma: - Támogatási kérel | amogatási kérelem száma: - Támogatási kérelem díne: - Támogatási tgénylő neve: Gabor Gabor |                   |                   |        |  |  |
|----------------------------------------------|--------------------------------------------------------------------------------------------|-------------------|-------------------|--------|--|--|
| TÁMOGATÁST IGÉNYLŐ ADATAI 🔻                  | TÁMOGATÁSI KÉRELEM SZAKMAI TARTALMA 🔻                                                      | PÉNZÜGYI ADATOK 🔻 | EGYÉB MŰVELETEK 🔻 | VISSZA |  |  |
| A MI TÖRTÉNETÜNK                             |                                                                                            |                   |                   |        |  |  |
| Létrehozás ideje                             | 2015.10.06. 11:12                                                                          |                   |                   |        |  |  |
| Utolsó módosítás ideje                       | 2015.10.06. 13:12                                                                          |                   |                   |        |  |  |
| Konstrukció kódja                            | GUL-15-C                                                                                   |                   |                   |        |  |  |
| Konstrukció megnevezése A mi történetűnk     |                                                                                            |                   |                   |        |  |  |
| Eljárásrend                                  | Sztenderd eljárásrend                                                                      |                   |                   |        |  |  |
| Hibák száma                                  | Nincs beállítva!                                                                           |                   |                   |        |  |  |
| Figyelmeztetések száma                       | Nincs beállítva!                                                                           |                   |                   |        |  |  |
| Csatolt dokumentum                           | 0                                                                                          |                   |                   |        |  |  |
| Verziószám                                   | 1.0                                                                                        |                   |                   |        |  |  |
| Beküldés ideje                               | Nincs beállítva!                                                                           |                   |                   |        |  |  |
| Utolsó sikeres hitelesítés ideje             | Nincs beállítva!                                                                           |                   |                   |        |  |  |
|                                              |                                                                                            |                   |                   |        |  |  |

A számítógép egerével a menüpontokra mutatva megjelennek az adott felhívás szerint releváns űrlapok. A legördülő menünél feltűnő kis négyzetek jelentései: piros négyzetekben megjelenő számok az adott funkcióban található hibákat jelzik. A sárga négyzetben lévő számok a figyelmeztetéseket, és a zöld négyzetben lévő számok, pedig az adott funkcióban lévő rögzítéseket jelölik.

| Támogatási kérelem száma: - Támogatási kérelem címe: - Támogatási igényilő neve: Gabor Gabor |                                       |                       |                   |  |        |
|----------------------------------------------------------------------------------------------|---------------------------------------|-----------------------|-------------------|--|--------|
| TÁMOGATÁST IGÉNYLŐ ADATAI 🔻                                                                  | TÁMOGATÁSI KÉRELEM SZAKMAI TARTALMA 👻 | PÉNZÜGYI ADATOK 🔻     | EGYÉB MŰVELETEK 👻 |  | VISSZA |
| Támogatást igénylő alapadatai                                                                | A MI T                                | ÖRTÉNETÜNK            |                   |  |        |
| Támogatást igénylő cím adatai                                                                | 2015.10.06. 11:12                     |                       |                   |  |        |
| Képviselő adatai                                                                             | 2015.10.06. 13:12                     |                       |                   |  |        |
| Kancsolattartó adatai                                                                        | GUL-15-C                              |                       |                   |  |        |
|                                                                                              | A mi történetünk                      |                       |                   |  |        |
| Eljárásrend                                                                                  | Sztenderd eljárásrend                 | Sztenderd eljárásrend |                   |  |        |
| Hibák száma                                                                                  | Nincs beállítva!                      | Nincs beállítva!      |                   |  |        |
| Figyelmeztetések száma                                                                       | Nincs beállítva!                      | Nincs beállítva!      |                   |  |        |
| Csatolt dokumentum                                                                           | 0                                     |                       |                   |  |        |
| Verziószám                                                                                   | 1.0                                   | 1.0                   |                   |  |        |
| Beküldés ideje                                                                               | Nincs beállítva!                      |                       |                   |  |        |
| Utolsó sikeres hitelesítés ideje                                                             | Nincs beállítva!                      |                       |                   |  |        |
|                                                                                              |                                       |                       |                   |  |        |

#### 6.1. Támogatást igénylő adatai

A Támogatást igénylő adatai menüpontban található űrlapok a támogatást igénylőre vonatkozó adatokat tartalmazzák, úgymint a **támogatást igénylő alapadatai, cím adatai, képviselők, kapcsolattartó adatai**.

A Támogatást igénylő alapadatai űrlapon automatikusan megjelennek az EPTK fő felület Támogatást igénylő alapadatai menüpont alatt rögzített adatok, amelyek az **Adószám** kivételével a **"Szerkesztés"** gomb megnyomása után felülírhatók.

| ZERKESZTÉS                                                |                                                                           | VISSZA               |  |
|-----------------------------------------------------------|---------------------------------------------------------------------------|----------------------|--|
| TÁMOG                                                     | SATÁST IGÉNYLŐ ALAPADATAINAK MEGTEKINTÉSE                                 |                      |  |
| Támogatást igénylő alapadatai *                           |                                                                           |                      |  |
| Támogatást igénylő teljes neve(vezetéknév, keresztnév): * | Gabor Gabor                                                               |                      |  |
| Adóazonosító jel *<br>Születési hely *                    | 239 karakter leütésére van még lehetőség<br><u>1111111111</u><br>Budapest | -                    |  |
| Születési idő *<br>Anyja születési neve *                 | 192 karakter leütésére van még lehetőség<br>                              | -                    |  |
|                                                           | űr                                                                        | lap azonosító: 32900 |  |

Támogatást igénylő alapadatai

### Általános adatok

A kért adatokat értelemszerűen kell kitölteni.

#### Lakcím

A kért adatokat értelemszerűen kell kitölteni. Kérjük, akkor is töltse ki a postacím-adatokat, ha lakóhelye és postacíme megegyezik. Mindkét címnél a házszám és a helyrajzi szám közül az egyiket ki kell tölteni.

Mentéskor a rendszer mindig lefuttatja a beépített ellenőrzések és annak eredményéről, valamint a mentés sikerességéről a támogatást igénylőt az ablak tetején található panelen tájékoztatja. Hibás vagy hiányos rögzítés esetén mindig részletes hibalista jelenik meg, sőt a rendszer piros háttér színnel ki is emeli a problémás mezőket. Kérjük, a hibalistában megjelenő utasításokat figyelmesen olvassa el, annak megfelelően javítsa ki az adatlapot, javítás után ismét nyomja meg a Mentés gombot.

Kitöltés esetén sikeres mentési üzenet jelenik meg a felső panelen.

|                                                                                                    |                                             | VISSZA |
|----------------------------------------------------------------------------------------------------|---------------------------------------------|--------|
| Siker! Adatlap sikeresen elmentve.                                                                                                    |                                             | ×      |
|                                                                                                    | TÁMOGATÁST IGÉNYLŐ ALAPADATAINAK MÓDOSÍTÁSA |        |
| Kérjük Javtsa az alábbi beviteli hibákat:<br>A "Képviselők adatai" funkcióban minimum 1 képviselő rögzítése kötelező. Kérjük, végezze el a rögzítésti<br>A "Kapcsolattartó adatai" funkcióban minimum 1 kapcsolattartó rögzítése kötelező. Kérjük, végezze el a rögzítésti<br>A "Megvalósitandó programok" funkcióban minimum 1 sor rögzítése kötelező. Kérjük, végezze el a rögzítésti<br>Költségek funkció: minimum 1 tétel rögzítése kötelező. Kérjük, végezze el a rögzítést a "Költségek" funkcióban!<br>Költségek funkció: minimum 1 tétel rögzítése kötelező. Kérjük, végezze el a rögzítést a "Költségek" funkcióban! |                                             | Export |

## 6.1.1. Támogatást igénylő cím adatai

A Támogatást igénylő címadatainak rögzítő felülete a listaelemként megjelenő Támogatás igénylő kiválasztásával nyílik meg:

|                    |           |                                                 | VISSZA                             |
|--------------------|-----------|-------------------------------------------------|------------------------------------|
| KERESÉS A LISTÁBAN |           |                                                 |                                    |
|                    |           |                                                 |                                    |
|                    |           | Keresés 🕥 Keresés mentése 🕥 Mentett keresési fe | eltételek 📀                        |
|                    |           | Eredmények megie                                | elenítése 1-től 1-ig 1 találatból. |
| Gabor Gabor        | 111111111 | Támogatást igénylő                              | Q                                  |
| Excel export 📀     | <b>v</b>  |                                                 |                                    |

A szerkeszthető mezőkben rögzíthetők a cím elemei. A **helység** kiválasztásával automatikusan kitöltődnek az irányítószám, illetve a régió, megye, járás, kistérség megfelelő adatai. Ugyanígy az irányítószám beírásával is kitöltődnek a helység, régió, megye, járás, kistérség adatok.

Külföldi cím esetében azonban csak a "Külföldi cím" mező kitöltése szükséges, a mező leírásánál megjelenő bontás szerint.

Fióktelep és postacím adatok megadása esetén is fent leírtak érvényesek, kivéve, hogy a postacímnél opcionálisan lehetséges még postafiók nevet és postafiók irányítószámot is megadni. Postacím megadása kötelező.

(Új pályázat esetén a rendszer beemeli a pályázó adatait.)

## TÁMOGATÁST IGÉNYLŐ CÍM ADAT MEGTEKINTÉSE

| Támogatást igénylő neve:                                                                                                    |                                                                                                    | - |
|----------------------------------------------------------------------------------------------------|----------------------------------------------------------------------------------------------------|---|
| Proba kit.                                                                                                    |                                                                                                    |   |
|                                                                                                    |                                                                                                    |   |
| 90 karakter leütésére van még lehetőség                                                                                                    |                                                                                                    | - |
|                                                                                                    |                                                                                                    |   |
| TÁMOGATÁST IGÉNYLŐ SZÉKHELYE:                                                                                                    |                                                                                                    |   |
| Ország: *                                                                                                    | Magyarország                                                                                                    |   |
| (ezdje el gépelni az irányítószámot vagy a helység nevét                                                                                                    |                                                                                                    |   |
| lelység                                                                                                    | Budapest ×                                                                                                    |   |
| ányítószám                                                                                                    | 1011                                                                                                    |   |
| légió                                                                                                    | Közép-Magyarország                                                                                                    |   |
| Aegye                                                                                                    | Budapest                                                                                                    |   |
| árás                                                                                                    | Budapest                                                                                                    |   |
| üstérség                                                                                                    | Budapest                                                                                                    |   |
| özterület:                                                                                                    | utca                                                                                                    |   |
| lázszám:                                                                                                    | 1                                                                                                    |   |
| lelyrajzi szám:                                                                                                    |                                                                                                    |   |
| Külföldi cím (település, irányítószám, közterület,<br>názszám, helyrajzi szám):                                                                                                    |                                                                                                    |   |
|                                                                                                    |                                                                                                    |   |
|                                                                                                    |                                                                                                    |   |
|                                                                                                    | 500 karakter leütésére van még lehetőség                                                                                                    |   |
|                                                                                                    |                                                                                                    |   |
|                                                                                                    |                                                                                                    |   |
| A TÁMOGATÁST IGÉNYLŐ FIÓKTELEPE:                                                                                                    |                                                                                                    |   |
| TÁMOGATÁST IGÉNYLŐ FIÓKTELEPE:                                                                                                    |                                                                                                    |   |
| TÁMOGATÁST IGÉNYLŐ FIÓKTELEPE:                                                                                                    |                                                                                                    |   |
| A TÁMOGATÁST IGÉNYLŐ FIÓKTELEPE:<br>üföldi székhellyel rendelkező támogatást igénylők esetén<br>Kezdje el gépelni az irányítószámot vagy a helység nevét                                                                                                    |                                                                                                    |   |
| A TÁMOGATÁST IGÉNYLŐ FIÓKTELEPE:<br>ülföldi székhellyel rendelkező támogatást igénylők esetén<br>Kezdje el gépelni az irányítószámot vagy a helység nevét<br>Helység                                                                                                    | Nincs beállitva ×                                                                                                    |   |
| A TÁMOGATÁST IGÉNYLŐ FIÓKTELEPE:<br>üföldi székhellyel rendelkező támogatást igénylők esetén<br>Kezdje el gépelni az irányítószámot vagy a helység nevét<br>Helység<br>Irányítószám                                                                                                    | Nincs beállitva ×<br>Nincs beállitva                                                                                                    |   |
| A TÁMOGATÁST IGÉNYLŐ FIÓKTELEPE:<br>ülföldi székheliyel rendelkező támogatást igénylők esetén<br>Kezdje el gépelni az irányítószámot vagy a helység nevét<br>Helység<br>rányítószám<br>Régió                                                                                                    | Nincs beállítva ×<br>Nincs beállítva                                                                                                    |   |
| A TÁMOGATÁST IGÉNYLŐ FIÓKTELEPE:<br>ülföldi székhellyel rendelkező támogatást igénylők esetén<br>Kezdje el gépelni az irányítószámot vagy a helység nevét<br>Helység<br>Irányítószám<br>Régió<br>Megye                                                                                                    | Nincs beállítva ×<br>Nincs beállítva<br>Nincs beállítva                                                                                                    |   |
| A TÁMOGATÁST IGÉNYLŐ FIÓKTELEPE:<br>ülföldi székhellyel rendelkező támogatást igénylők esetén<br>Kezdje el gépelni az irányítószámot vagy a helység nevét<br>Helység<br>Irányítószám<br>Régió<br>Megye<br>Járás                                                                                                    | Nincs beállítva ×<br>Nincs beállítva<br>Nincs beállítva<br>Nincs beállítva<br>Nincs beállítva                                                                                                    |   |
| A TÁMOGATÁST IGÉNYLŐ FIÓKTELEPE:<br>ülföldi székhellyel rendelkező támogatást igénylők esetén<br>Kezdje el gépelni az irányítószámot vagy a helység nevét<br>Helység<br>Irányítószám<br>Régió<br>Megye<br>Járás                                                                                                    | Nincs beállítva     ×       Nincs beállítva     ×       Nincs beállítva     ×       Nincs beállítva     ×       Nincs beállítva     ×       Nincs beállítva     ×                                                                                                    |   |
| A TÁMOGATÁST IGÉNYLŐ FIÓKTELEPE:<br>ülföldi székheliyei rendelkező támogatást igénylők esetén<br>Kezdje el gépelni az irányítószámot vagy a helység nevét<br>Helység<br>Irányítószám<br>Régió<br>Megye<br>Járás<br>Kistérség<br>Közterület:                                                                                                    | Nincs beállítva     ×       Nincs beállítva     ×       Nincs beállítva     ×       Nincs beállítva     ×       Nincs beállítva     ×       Nincs beállítva     ×                                                                                                    |   |
| A TÁMOGATÁST IGÉNYLŐ FIÓKTELEPE:<br>ülföldi székheliyei rendelkező támogatást igénylők esetén<br>Kezdje el gépelni az irányítószámot vagy a helység nevét<br>Helység<br>Irányítószám<br>Régió<br>Megye<br>Járás<br>Kistérség<br>Közterület:<br>Házszám:                                                                                                    | Nincs beállítva     ×       Nincs beállítva     ×       Nincs beállítva     ×       Nincs beállítva     ×       Nincs beállítva     ×       Nincs beállítva     ×                                                                                                    |   |
| A TÁMOGATÁST IGÉNYLŐ FIÓKTELEPE:<br>ülföldi székhellyel rendelkező támogatást igénylők esetén<br>kezdje el gépelni az irányítószámot vagy a helység nevét<br>Helység<br>rányítószám<br>Régió<br>Megye<br>árás<br>Kistérség<br>Közterület:<br>Házszám:<br>Helyrajzi szám:                                                                                                    | Nincs beállítva     ×       Nincs beállítva     ×       Nincs beállítva     ×       Nincs beállítva     ×       Nincs beállítva     ×       Nincs beállítva     ×       Nincs beállítva     ×                                                                                                    |   |
| A TÁMOGATÁST IGÉNYLŐ FIÓKTELEPE:<br>Líföldi székheliyel rendelkező támogatást igénylők esetén<br>Kezdje el gépelni az irányítószámot vagy a helység nevét<br>Helység<br>rányítószám<br>Régió<br>Megye<br>árás<br>Kistérség<br>Közterület:<br>Házszám:<br>Helyrajzi szám:                                                                                                    | Nincs beállítva     ×       Nincs beállítva     ×       Nincs beállítva     ×       Nincs beállítva     ×       Nincs beállítva     ×       Nincs beállítva     ×       Nincs beállítva     ×                                                                                                    |   |
| A TÁMOGATÁST IGÉNYLŐ FIÓKTELEPE:<br>ülföldi székhellyel rendelkező támogatást igénylők esetén<br>Kezdje el gépelni az irányltószámot vagy a helység nevét<br>Helység<br>Irányltószám<br>Régió<br>Megye<br>iárás<br>Kistérség<br>Közterület:<br>Házszám:<br>Helyrajzi szám:<br>A TÁMOGATÁST IGÉNYLŐ POSTACÍME:                                                                                                    | Nincs beállítva     ×       Nincs beállítva     ×       Nincs beállítva     ×       Nincs beállítva     ×       Nincs beállítva     ×       Nincs beállítva     ×       Nincs beállítva     ×                                                                                                    |   |
| A TÁMOGATÁST IGÉNYLŐ FIÓKTELEPE:<br>ülföldi székhellyel rendelkező támogatást igénylők esetén<br>Kezdje el gépelni az irányítószámot vagy a helység nevét<br>Helység<br>Irányítószám<br>Régió<br>Megye<br>Járás<br>Kistérség<br>Közterület:<br>Házszám:<br>Helyrajzi szám:<br>A TÁMOGATÁST IGÉNYLŐ POSTACÍME:                                                                                                    | Nincs beállítva     ×       Nincs beállítva     ×       Nincs beállítva     ×       Nincs beállítva     ×       Nincs beállítva     ×       Nincs beállítva     ×       Nincs beállítva     ×       Nincs beállítva     ×                                                                                                    |   |
| A TÁMOGATÁST IGÉNYLŐ FIÓKTELEPE:<br>ülföldi székhellyel rendelkező támogatást igénylők esetén<br>Kezdje el gépelni az irányltószámot vagy a helység nevét<br>Helység<br>irányltószám<br>Régió<br>Megye<br>járás<br>Kistérség<br>Közterület:<br>Házszám:<br>Helyrajzi szám:<br>XTÁMOGATÁST IGÉNYLŐ POSTACÍME:<br>Kezdje el gépelni az irányltószámot vagy a helység nevét                                                                                                    | Nincs beállítva     ×       Nincs beállítva     ×       Nincs beállítva     ×       Nincs beállítva     ×       Nincs beállítva     ×       Nincs beállítva     ×       Nincs beállítva     ×       Nincs beállítva     ×                                                                                                    |   |
| A TÁMOGATÁST IGÉNYLŐ FIÓKTELEPE:<br>Líföldi székheliyel rendelkező támogatást igénylők esetén<br>Kezdje el gépelni az irányítószámot vagy a helység nevét<br>Helység<br>rányítószám<br>Régió<br>Megye<br>árás<br>Kistérség<br>Közterület:<br>Házszám:<br>Helyrajzi szám:<br>KÁMOGATÁST IGÉNYLŐ POSTACÍME:<br>Kezdje el gépelni az irányítószámot vagy a helység nevét<br>Helység                                                                                                    | Nincs beállítva     ×       Nincs beállítva     ×       Nincs beállítva     ×       Nincs beállítva     ×                                                                                                    |   |
| A TÁMOGATÁST IGÉNYLŐ FIÓKTELEPE:<br>ülföldi székheliyel rendelkező támogatást igénylők esetén<br>Kezdje el gépelni az irányltószámot vagy a helység nevét<br>Helység<br>irányltószám<br>Régió<br>Megye<br>járás<br>Kistérség<br>Közterület:<br>Házszám:<br>Helyrajzi szám:<br>XTÁMOGATÁST IGÉNYLŐ POSTACÍME:<br>Kezdje el gépelni az irányltószámot vagy a helység nevét<br>Helység<br>Irányltószám                                                                                                    | Nincs beállítva     *       Nincs beállítva     *       Nincs beállítva     *       Nincs beállítva     *       Nincs beállítva     *                                                                                                    |   |
| A TÁMOGATÁST IGÉNYLŐ FIÓKTELEPE:<br>Liföldi székheliyel rendelkező támogatást igénylők esetén<br>Kezdje el gépelni az irányítószámot vagy a helység nevét<br>Helység<br>rányítószám<br>Régió<br>Megye<br>árás<br>Kistérség<br>Közterület:<br>Házszám:<br>Helyrajzi szám:<br>XTÁMOGATÁST IGÉNYLŐ POSTACÍME:<br>Kezdje el gépelni az irányítószámot vagy a helység nevét<br>Helység<br>rányítószám<br>Régió                                                                                                    | Nincs beállítva     ×       Nincs beállítva     Nincs beállítva       Nincs beállítva     Nincs beállítva                                                                                                    |   |
| A TÁMOGATÁST IGÉNYLŐ FIÓKTELEPE:<br>Liföldi székheliyel rendelkező támogatást igénylők esetén<br>Kezdje el gépelni az irányítószámot vagy a helység nevét<br>Helység<br>rányítószám<br>Régió<br>Megye<br>árás<br>Közterület:<br>Házszám:<br>Helyrajzi szám:<br>XTÁMOGATÁST IGÉNYLŐ POSTACÍME:<br>Kezdje el gépelni az irányítószámot vagy a helység nevét<br>Helység<br>rányítószám<br>Régió<br>Megye                                                                                                    | Nincs beállítva     ×       Nincs beállítva     Nincs beállítva       Nincs beállítva     Nincs beállítva       Nincs beállítva     Nincs beállítva                                                                                                    |   |
| A TÁMOGATÁST IGÉNYLŐ FIÓKTELEPE:<br>Liföldi székheliyel rendelkező támogatást igénylők esetén<br>Kezdje el gépelni az irányítószámot vagy a helység nevét<br>Helység<br>rányítószám<br>Régió<br>Megye<br>árás<br>Gistérség<br>Közterület:<br>Hazszám:<br>Helyrajzi szám:<br>XTÁMOGATÁST IGÉNYLŐ POSTACÍME:<br>Kezdje el gépelni az irányítószámot vagy a helység nevét<br>Helység<br>rányítószám<br>Régió<br>Megye<br>árás                                                                                                    | Nincs beállítva     ×       Nincs beállítva     ×                                                                                                    |   |
| A TÁMOGATÁST IGÉNYLŐ FIÓKTELEPE:<br>Liföldi székhellyel rendelkező támogatást igénylők esetén<br>(sezdje el gépelni az irányltószámot vagy a helység nevét<br>Helység<br>rányltószám<br>Yégió<br>Wegye<br>árás<br>(szterség<br>(szterület:<br>Hazszám:<br>Helyrajzi szám:<br>A TÁMOGATÁST IGÉNYLŐ POSTACÍME:<br>(sezdje el gépelni az irányltószámot vagy a helység nevét<br>Helység<br>rányltószám<br>Yégió<br>Wegye<br>árás<br>(ssterség<br>(ssterség                                                                                     | Nincs beállitva     x       Nincs beállitva     x                                                                                                    |   |
| A TÁMOGATÁST IGÉNYLŐ FIÓKTELEPE:<br>ilföldi székhellyel rendelkező támogatást igénylők esetén<br>(ezdje el gépelni az irányltószámot vagy a helység nevét<br>telység<br>rányltószám<br>tégió<br>degye<br>árás<br>Gistérség<br>Gözterület:<br>telyrajzi szám:<br>A TÁMOGATÁST IGÉNYLŐ POSTACÍME:<br>(ezdje el gépelni az irányltószámot vagy a helység nevét<br>telység<br>rányltószám<br>tégió<br>degye<br>árás<br>Gistérség<br>Gözterület:                                                                                                 | Nincs beállitva     x       Nincs beállitva     x                                                                                                    |   |
| A TÁMOGATÁST IGÉNYLŐ FIÓKTELEPE:<br>Liföldi székhellyel rendelkező támogatást igényiők esetén<br>(sezdje el gépelni az irányítószámot vagy a helység nevét<br>Helység<br>rányítószám<br>Régió<br>Wegye<br>árás<br>(sötérség<br>(sözterület:<br>Helyrajzi szám:<br>TÁMOGATÁST IGÉNYLŐ POSTACÍME:<br>(sezdje el gépelni az irányítószámot vagy a helység nevét<br>Helység<br>rányítószám<br>Régió<br>Wegye<br>árás<br>Gistérség<br>(sözterület:<br>Hasai a sen<br>Kozterület:<br>Hasai a sen<br>Helyrági szám:                                | Nincs beállitva     x       Nincs beállitva     x                                                                                                    |   |
| A TÁMOGATÁST IGÉNYLŐ FIÓKTELEPE:<br>Liföldi székhellyel rendelkező támogatást igényiők esetén<br>(sezdje el gépelni az irányítószámot vagy a helység nevét<br>Helység<br>rányítószám<br>Régió<br>Wegye<br>árás<br>(sistérség<br>Közterület:<br>Házszám:<br>Helyrajzi szám:<br>X TÁMOGATÁST IGÉNYLŐ POSTACÍME:<br>(sezdje el gépelni az irányítószámot vagy a helység nevét<br>Helység<br>rányítószám<br>Régió<br>Wegye<br>árás<br>(sistérség<br>Közterület:<br>Helyrajzi szám:<br>Helyrajzi szám:                                           | Nincs beállitva     ×       Nincs beállitva     ×                                                                                                    |   |
| A TÁMOGATÁST IGÉNYLŐ FIÓKTELEPE:<br>Liföldi székhellyel rendelkező támogatást igényiők esetén<br>kezdje el gépelni az irányítószámot vagy a helység nevét<br>Helység<br>rányítószám<br>kégió<br>Wegye<br>árás<br>Köztérség<br>Közterület:<br>Házszám:<br>Helyrajzi szám:<br>X TÁMOGATÁST IGÉNYLŐ POSTACÍME:<br>kezdje el gépelni az irányítószámot vagy a helység nevét<br>Helység<br>rányítószám<br>kégió<br>Megye<br>árás<br>Köztérség<br>Közterület:<br>Házszám:<br>Helyrajzi szám:<br>Pástalók irányítószám:<br>Postalíók irányítószám: | Nincs beállítva     *       Nincs beállítva     *       Nincs beállítva     * |   |
| A TÁMOGATÁST IGÉNYLŐ FIÓKTELEPE:<br>Liföldi székhellyel rendelkező támogatást igénylők esetén<br>kezdje el gépelni az irányltószámot vagy a helység nevét<br>Helység<br>Irányltószám<br>kégió<br>Wegye<br>árás<br>Gistérség<br>Közterület:<br>Házszám:<br>Helyrajzi szám:<br>A TÁMOGATÁST IGÉNYLŐ POSTACÍME:<br>Kezdje el gépelni az irányltószámot vagy a helység nevét<br>Helység<br>rányltószám<br>kégió<br>Megye<br>árás<br>Gistérség<br>Gözerület:<br>Házszám:<br>Helyrajzi szám:<br>Pástafiók irányltószám:<br>Pástafiók:             | Nincs beállítva     ×       Nincs beállítva     ×                                                                                     |   |

# 6.1.2. Képviselők adatai

Több képviselő rögzítésére van lehetőség, ennek megfelelően először egy listanézet jelenik meg, ahol a már felrögzített képviselők megjelennek, új rögzítésével vagy meglévő elem megnyitásával rögzíthetőek az adatok. Egy képviselő feltüntetése kötelező! Az adatokat értelemszerűen kell kitölteni.

| Keresés     Keresés mentése     Mentett keresési felté       selő neve     Támogatást igénylő     Hibák száma +     Figyelmeztetések száma +       találatt     KESZTÉS     KESZTÉS     KERSZTÉS            | ERESÉS A LISTÁBAN                                                                                                    |                                                         |                          |                                                 |    |
|----------------------------------------------------------------------------------------------------|----------------------------------------------------------------------------------------------------|---------------------------------------------------------|--------------------------|-------------------------------------------------|----|
| selő neve     Támogatást igénylő     Hibák száma +     Figyelmeztetések száma +       találat!     KESZTÉS     KESZTÉS     KESZTÉS                                                                          |                                                                                                    |                                                         | Keresés                  | ⊘ Keresés mentése ⊙ Mentett keresési feltételek | (  |
| találad!                                                                                                    | selõ neve                                                                                                    | Támogatást igénylő                                      | Hibák száma <del>–</del> | Figyelmeztetések száma <del>-</del>             |    |
| IKESZTÉS                                                                                                    | találat!                                                                                                    |                                                         |                          |                                                 |    |
| RKESZTÉS                                                                                                    |                                                                                                    |                                                         |                          |                                                 |    |
| RKESZTÉS                                                                                                    |                                                                                                    |                                                         |                          |                                                 |    |
|                                                                                                    | RKESZTÉS                                                                                                    |                                                         |                          |                                                 | 1  |
|                                                                                                    |                                                                                                    |                                                         |                          |                                                 |    |
| KEPVISELO ADATAINAK MEGTEKINTESE                                                                                                    |                                                                                                    | KEPV                                                    | ISELO ADATAINAK MEG      | GTEKINTESE                                      |    |
|                                                                                                    |                                                                                                    |                                                         |                          |                                                 |    |
| épviselő adatai *                                                                                                    | épviselő adatai *                                                                                                    |                                                         |                          |                                                 |    |
| Képviselő adatai *                                                                                                    | Képviselő adatai *                                                                                                    |                                                         |                          |                                                 |    |
| képviselő adatai * Kérjűk, válassza ki, hogy melyik támogatást igénylő vonatkozásában rögzíti az adatokat! *                                                                                                | Képviselő adatai *<br>Kérjük, válassza ki, hog                                                                                                    | y melyik támogatást igénylő vonatkozásában rögz         | fti az adatokat! *       |                                                 |    |
| képviselő adatai * Kérjűk, válassza ki, hogy melyik támogatást igénylő vonatkozásában rögzíti az adatokat! * Nincs kiválasztva                                                                              | Képviselő adatai *<br><b>Kérjük, válassza ki, hog</b><br>Nincs kiválasztva                                                                                        | y melyik támogatást igénylő vonatkozásában rögz         | fti az adatokat! *       |                                                 |    |
| képviselő adatai *          Kérjúk, válassza ki, hogy melyik támogatást igénylő vonatkozásában rögzíti az adatokat! *          Nincs kiválasztva                                                            | čépviselő adatal *<br>Kérjűk, válassza ki, hog<br>Nincs kiválasztva                                                                                               | y melyik támogatást igénylő vonatkozásában rögz         | fti az adatokat! *       |                                                 | ,  |
| Képviselő adatai *  Képviselő adatai *  Képviselő Adatai *  Képviselő ADATAI                                                                                                    | Képviselő adatai *<br>Kérjűk, válassza ki, hog<br>Nincs kiválasztva<br>KÉPVISELŐ ADA                                                                              | y melyik támogatást igénylő vonatkozásában rögz<br>TAI  | fti az adatokat! *       |                                                 | Υ. |
| Képviselő adatai *  Képviselő Adatai *  Képviselő ADATAI  Név: *                                                                                                    | Képviselő adatai *<br>Kérjük, válassza ki, hog<br>Nincs kiválasztva<br>KÉPVISELŐ ADA<br>Néy: *                                                                    | y melyik támogatást igénylő vonatkozásában rögz<br>.TAI | fti az adatokat! *       |                                                 |    |
| Képilik válassza ki, hogy melyik támogatást igénylő vonatkozásában rögzíti az adatokat! *          KÉPVISELŐ ADATAI         Név: *         Beosztás: *                                                      | Képviselő adatai *<br>Kérjűk, válassza ki, hog<br>Nincs kiválasztva<br>KÉPVISELŐ ADA<br>Név: *<br>Beosztás: *                                                     | y melyik támogatást igénylő vonatkozásában rögz<br>.TAI | fti az adatokat! *       |                                                 | ,  |
| Képviselő adatai *         Képjük, válassza ki, hogy melyik támogatást igénylő vonatkozásában rögzíti az adatokatt *         Nincs kiválasztva         KÉPVISELŐ ADATAI         Név: *                      | Képviselő adatai *<br>Kérjűk, válassza ki, hog<br>Nincs kiválasztva<br>KÉPVISELŐ ADA<br>Név: *<br>Beosztás: *<br>Telefon:                                         | y melyik támogatást igénylő vonatkozásában rögz<br>TAI  | fti az adatokat! *       |                                                 | ,  |
| Képüksilő adatai *  Képük válasszva ki, hogy melyik támogatást igénylő vonatkozásában rögzíti az adatokatt *  Nincs kiválassztva  KÉPVISELŐ ADATAI  Név: * Beosztás: * IIIIIIIIIIIIIIIIIIIIIIIIIIIIIIIIIIII | Képviselő adatai *<br>Kérjűk, válassza ki, hog<br>Nincs kiválasztva<br>KÉPVISELŐ ADA<br>Név: *<br>Beosztás: *<br>Telefon:<br>Telefon:                             | y melyik támogatást igénylő vonatkozásában rögz<br>TAI  | fti az adatokat! *       |                                                 | `  |
| Képviselő adatai *         Képjük, válasszva ki, hogy melyik támogatást igénylő vonatkozásában rögzíti az adatokat! *         Nincs kiválasztva         KÉPVISELŐ ADATAI         Név: *                     | Képviselő adatai *<br>Kérjűk, válassza ki, hog<br>Nincs kiválasztva<br>KÉPVISELŐ ADA<br>Név: *<br>Beosztás: *<br>Telefon:<br>Telefon:<br>Telefon (mobil):<br>Fax: | y melyik támogatást igénylő vonatkozásában rögz<br>TAI  | fti az adatokat! *       |                                                 | ,  |

#### 6.1.3. Kapcsolattartó adatai

Ebben a funkcióban akár több kapcsolattartó is rögzíthető a támogatási kérelemmel kapcsolatban, ennek értelmében listafelület nyílik meg a gombra kattintva.

Kapcsolattartó megadására akkor lehet szükség, ha a pályázó valamilyen oknál fogva nem érhető el állandóan. Ebben az esetben az adatokat értelemszerűen kell kitölteni.

A Név, Beosztás, Telefon és E-mail cím elnevezésű mezők kitöltése kötelező.

A rendszer az ebben a pontban megadott kapcsolattartói e-mail címre automatikus e-mail üzenetet küld a monitoring és információs rendszer segítségével a projektet érintő változásokkal kapcsolatosan. A támogatást igénylő az EPTK felületre belépve olvashatja el az értesítést, illetve nyithatja meg - töltheti le a kapcsolódó dokumentumot.

| ÚJ KAPCSOLATTARTÓ A | ADAT RÖGZÍTÉSE     |                          |                   |                             | VISSZA  |
|---------------------|--------------------|--------------------------|-------------------|-----------------------------|---------|
| KERESÉS A LISTÁBAN  |                    |                          |                   |                             |         |
|                     |                    |                          |                   |                             |         |
|                     |                    | Keresés                  | • Keresés mentése | Mentett keresési feltételek | $\odot$ |
| Kapcsolattartó      | Támogatást igénylő | Hibák száma <del>–</del> | Figyelmeztetése   | k száma <del>v</del>        |         |
| Nincs találat!      |                    |                          |                   |                             |         |
|                     |                    |                          |                   |                             |         |

| SZERKESZTÉS                                                                                                    | KAPCSOLATTARTÓ | ADATAINAK MEG | TEKINTÉSE | VISSZA               |
|----------------------------------------------------------------------------------------------------|----------------|---------------|-----------|----------------------|
| Kapcsolattartó adatai *<br>KAPCSOLATTAR<br>Név: *<br>Beosztás: *<br>Telefon:<br>Telefon (mobil):<br>Fax:<br>E-mail: * | Ó ADATAI       |               |           |                      |
|                                                                                                    |                |               |           | Űrlap azonosító; 363 |

# 6.2. Támogatási kérelem szakmai tartalma

A Támogatási kérelem szakmai tartalma menüpontban található űrlapok a projektre vonatkozó fontos, szakmai adatokat tartalmazzák.

| Fáil Szerkesztés Nézet Kedvencek Eszkö           | zvipFoJGY0EabgK2U9_C-00TIFsccSdXU9KA4ng      | Development of the second second seco |
|--------------------------------------------------|----------------------------------------------|----------------------------------------------------------------------------------------------------|
| 🐴 🕶 🖾 👻 🚍 🖛 🕶 Oldal 🕶 Biztonsá                   | ig 🕶 Eszközök 🕶 🕢 🖉 🦉                        |                                                                                                    |
| Beielentkezve:                                   | Utolsó belépés:                              |                                                                                                    |
| Gabor Gabor                                      | 2015.10.06. 10:46                            |                                                                                                    |
|                                                  | Automatikus kijelentkezésig:                 |                                                                                                    |
| Föoldal / Támogatási kérelem kitöltő / Támogatás | i kérelem kitöltő - A mi történetünk -       |                                                                                                    |
| Támogatási kérelem száma: – Támogatási kérele    | em címe: - Támogatást Igénylő neve: Gabor Ga | abor                                                                                                    |
| TÁMOGATÁST IGÉNYLŐ ADATAI 🔻                      | TÁMOGATÁSI KÉRELEM SZAKMAI T/                | ARTALMA 👻 PÉNZÜGYI ADATOK 👻 EGYÉB MŰVELETEK 👻 VISSZA                                                                                                    |
|                                                  |                                              |                                                                                                    |
|                                                  | Projekt adatok                               | A MI TORTÉNETÜNK                                                                                                    |
|                                                  | Projekt részletes bemutatása                 |                                                                                                    |
| Létrehozás ideje                                 | Megvalósítandó programok                     |                                                                                                    |
| Utolsó módosítás ideje                           |                                              |                                                                                                    |
| Konstrukció kódja                                | GUL-15-C                                     |                                                                                                    |
| Eliárácrand                                      | Sztenderd eljárásren                         | ni -                                                                                                    |
| Lijal dsi enu<br>Hibák száma                     | Nincs heállítval                             | u                                                                                                    |
| Figvelmeztetések száma                           | Nincs beállítval                             |                                                                                                    |
| Csatolt dokumentum                               | 0                                            |                                                                                                    |
| Verziószám                                       | 1.0                                          |                                                                                                    |
| Beküldés ideje                                   | Nincs beállítva!                             |                                                                                                    |
| Utolsó sikeres hitelesítés ideje                 | Nincs beállítva!                             |                                                                                                    |
|                                                  |                                              |                                                                                                    |
|                                                  |                                              |                                                                                                    |
|                                                  |                                              |                                                                                                    |
| ELÉRHETŐSÉGEK                                    |                                              | KEZDOLAP<br>KILÉPÉS                                                                                                    |
|                                                  |                                              |                                                                                                    |
| INFOVONAL: 06 40 638-638                         |                                              |                                                                                                    |
| TELEFONOS ÜGYFÉLSZOLGÁLAT                        |                                              | Copyright © 2015 - Minden jog fenntartva. WELT 2000 Kft. H-2040 Budaörs, Baross u. 165. (verziószám: 1.0.9.1                                                                                                    |
|                                                  |                                              |                                                                                                    |
|                                                  |                                              |                                                                                                    |
|                                                  |                                              |                                                                                                    |
|                                                  |                                              |                                                                                                    |
|                                                  |                                              |                                                                                                    |
|                                                  |                                              |                                                                                                    |

A **"Projekt adatok"** funkció alatt a projekt főbb adatai és a támogatási kérelem sarokpontjai rögzíthetők, vagy jeleníthetők meg.

A szerkesztésre megnyitott adatlapon a **projekt címét** és a **megvalósítás időintervallumát** lehet megadni: a **megvalósítás tervezett kezdete és befejezése dátumokat**. A projekt **összes elszámolható költsége** és az **igényelt támogatás összege**, ahogy a támogatás százalékos mértéke adatok is csak megjelenített számok, amelyeket a **"Pénzügyi adatok"** menüpont alatt rögzített **"Források"** és **"Költségek"** táblázatból emel át, vagy számol a rendszer.

### A projekt címe

A projekt címe legyen rövid, tömör, és legyen összhangban a projekt céljával és tartalmával. A mező kitöltése kötelező, maximum 250 karakter hosszú cím adható.

## A projekt megvalósításának tervezett kezdete:

A projektmegvalósítás kezdési időpontjának megadásánál vegye figyelembe a pályázati kiírásban található megvalósítási időszak kezdő időpontját.

A megvalósítási időszak kezdő időpontjáig:

- nem köthet vállalkozási-, adásvételi-, szállítási- vagy bármilyen egyéb szerződést, megállapodást a
  projekt részét képező bármely tárgy, eszköz, szolgáltatás beszerzésére (függetlenül attól, hogy adott
  esetben a megkötött szerződés hatályba lépésének napja a támogatási kérelem benyújtása utáni
  időszakra esik),
- nem állíthat ki megrendelést a projekt részét képező bármely tárgy, eszköz, szolgáltatás beszerzésére (függetlenül attól, hogy adott esetben a megrendelés hatályba lépésének napja a támogatási kérelem benyújtása utáni időszakra esik),

A támogatott projektek megkezdése időpontjának az alábbi időpontok közül a legkorábbi minősül:

- a) tárgyi eszköz, forgó eszköz, immateriális javak (együttesen: eszközök) beszerzése esetén
  - ba) a kedvezményezett általi első jogilag kötelező érvényű megrendelés napja,
  - bb) a ba) alpont szerinti megrendelés hiányában az arra vonatkozóan megkötött, jogilag kötelező érvényű szerződés létrejöttének a napja,
  - bc) a ba) alpont szerinti megrendelés és a bb) alpont szerinti szerződés hiányában a beruházó által aláírással igazolt átvételi nap az első beszerzett gép, berendezés, anyag vagy termék szállítását igazoló okmányon.
- b) szolgáltatás, egyéb tevékenység támogatása esetén amennyiben a szerződéskötést megelőzően megrendelésre kerül sor, ennek időpontja, előzetes megrendelés hiányában, a megvalósításra megkötött első szerződés hatályba lépésének napja, függetlenül a szerződés létrejöttének napjától, érvényességétől;
- c) beruházás saját vállalkozásban történő megvalósítását, vagy saját vállalkozásban teljesített szolgáltatást tartalmazó projekt vonatkozásában: a tevékenység végrehajtásában résztvevő saját foglalkoztatott munkaköri leírásában, munkáltatói utasításban e projekt kapcsán megjelölt kezdési időpont.

A projekt részét képező bármely tárgy, eszköz, szolgáltatás beszerzéséről, megrendeléséről szóló számla, egyszerűsített számla vagy előlegszámla, vagy előlegbekérő kiállításának, teljesítésének és kiegyenlítésének dátuma nem lehet korábbi a megvalósítási időszak kezdő időpontjánál.

#### A projekt megvalósítás tervezett fizikai befejezése

A dátum mező megadásakor figyelembe kell venni az alábbiakat:

Kérjük, adja meg azt a dátumot, amikor a projektet fizikailag be fogja fejezni. Az időpont nem lehet későbbi a megvalósítási időszak záró időpontjánál.

A projekt fizikai befejezése: a projekt keretében támogatott valamennyi tevékenység a Támogatási Szerződésben meghatározottak szerint, a Felhívásban meghatározott feltételek mellett teljesült. A projekt fizikai befejezés napjának a projekt utolsó támogatott tevékenysége fizikai teljesítésének a napja minősül, a következők szerint:

- 1. eszközbeszerzés és információs technológia-fejlesztés beszerzése (hardver) esetén üzembe helyezési jegyzőkönyv kiállításának napja;
- 2. ingatlan bérlet és folyamatos teljesítés esetén a projektben beállított időtartamra vonatkozó számlák teljesítése;
- 3. egyéb tevékenység esetében a tevékenység megvalósulásának napja.

A támogatást igénylő projekttel kapcsolatos pénzügyi elszámolása (záró kifizetési igénylés) benyújtásának végső határideje 2017. március 25.

|                                                        |                                          | VISSZA          |
|--------------------------------------------------------|------------------------------------------|-----------------|
|                                                        | PROJEKT ADATOK MÓDOSÍTÁSA                |                 |
| Projekt adatok *                                       |                                          |                 |
| A projekt címe: *                                      |                                          |                 |
|                                                        |                                          |                 |
|                                                        | 250 karakter leütésére van még lehetőség |                 |
| A projekt megvalósításának tervezett kezdete: *        |                                          |                 |
| A projekt megvalósítás tervezett fizikai befejezése: * |                                          |                 |
|                                                        |                                          |                 |
|                                                        | Úrlap az                                 | onosító: 170700 |
| csillaggal * jelölt mezők kitöltése kötelező.          | Mentés 💿 Mentés és Vissza                | $\odot$         |

# 6.2.2. Projekt részletes bemutatása

A Projekt részletes bemutatása űrlap kitöltésével a **fejlesztés részletes szakmai tartalmát és a projekt által megvalósítani tervezett műszaki/szakmai kapacitását, a program ütemezését, kommunikációs tervét** tudja részletezni.

#### ÚJ PROJEKT RÉSZLETES BEMUTATÁS RÖGZÍTÉSE

| Projekt részletes bemutatása *                                                                                                    |
|----------------------------------------------------------------------------------------------------|
|                                                                                                    |
| Kérjűk, mutassa be a projekt részletes szakmai tartalmárt Filmkészítés esetén szerepeljen a stáblista, az adásba kerülés esetleges helye, egy kb. 2500 karakteres forgatókönyv, könyv- vagy monográfiajellegű alkotás esetén a tervezett karakterszám, valamint a kiadvány formai jellemzői. *                                                                                                    |
|                                                                                                    |
|                                                                                                    |
|                                                                                                    |
| 5000 karakter leŭtésére van még lehetőség                                                                                                    |
| Kérjûk, hogy a legfontosabb paraméterek megadásával jellemezze a projekt által megvalósítant tervezett műszakl/szakmai tartalmat. Kérjúk, adja meg a megvalósítandó műszakl/szakmai kapacitás megnevezését, a kapacitás<br>tulajdonságának megnevezését, a kapacitás számszerűsíthető célértékét vagy a kapacitás nem számszerűsíthető, egyéb tulajdonságát. Amennyiben számszerűsíthető célértéket adott meg, kérjűk, adja meg annak mértékegységét<br>isl * |
|                                                                                                    |
|                                                                                                    |
|                                                                                                    |
|                                                                                                    |
| 2000 karakter leütesere van meg lehetoseg                                                                                                    |
| kerjuk, mutassa be a program reszletes utemezeset, datumokkal! *                                                                                                    |
|                                                                                                    |
|                                                                                                    |
|                                                                                                    |
| 2000 karakter leutésére van még lehetőség                                                                                                    |
| Kérjúk, mutassa be a program kommunikációs tervét! *                                                                                                    |
|                                                                                                    |
|                                                                                                    |
|                                                                                                    |
|                                                                                                    |
| 2000 karakter leütésére van még lehetőség                                                                                                    |

Kérjük, mutassa be a fejlesztés részletes szakmai tartalmát! Filmkészítés esetén szerepeljen stáblista, az adásba kerülés esetleges helye, egy kb. 2500 karakteres forgatókönyv, könyv- vagy monográfiajellegű alkotás esetén a tervezett karakterszám, valamint a kiadvány formai jellemzői.

A szövegdobozba maximum 2 000 karakter hosszúságú szöveg beírása lehetséges.

#### A Felhívás keretében az alábbi tevékenységek támogathatóak:

- rövidfilm legalább 7, legfeljebb 15 perc terjedelemben;
- dokumentumfilm legalább 15, legfeljebb 45 perc terjedelemben;
- prózai alkotás, esszé, novella, regény;
- dráma;
- vers, versciklus;
- személyes történet, bármilyen hosszú terjedelemben és hozzá tartozó 2500-5000 karakteres rövid összefoglalóval;
- oktatási anyag (a jelenlegi oktatási anyagokhoz és tankönyvekhez kapcsolódó, vagy azokhoz képest új, az adott kort hitelesen bemutató oktatási anyag, segédanyag);
- kiadvány;
- egyéb más, az előbbiek során nem felsorolt műfajba tartozó alkotás/pályamű.

Amennyiben irodalmi alkotásról van szó, elég, ha megnevezi annak műfaját, témáját.

Kérjük, hogy a legfontosabb paraméterek megadásával jellemezze a projekt által megvalósítani tervezett műszaki/szakmai tartalmat. Kérjük, adja meg a megvalósítandó műszaki/szakmai kapacitás megnevezését, a kapacitás tulajdonságának megnevezését, a kapacitás számszerűsíthető célértékét vagy a kapacitás nem számszerűsíthető, egyéb tulajdonságát. Amennyiben számszerűsíthető célértéket adott meg, kérjük, adja meg annak mértékegységét is!

A szövegdobozba maximum 2 000 karakter hosszúságú szöveg beírása lehetséges.

Ebben a pontban szükséges részletezni a szakmai paramétereket, pl. filmkészítés esetén az igénybe venni kívánt technikai hátterét, kiadványnál az esetlegesen nyomtatni kívánt háttéranyag mennyiségét stb.

## Kérjük, mutassa be a program részletes ütemezését, dátumokkal!

A szövegdobozba maximum 2 000 karakter hosszúságú szöveg beírása lehetséges.

Kérjük, ismertesse a megvalósítani kívánt programok részletes időbeli ütemezését, az egyes résztevékenységek határidejének feltüntetésével! Irodalmi alkotás esetében elég a tervezett végső határidő megadása.

#### Kérjük, mutassa be a program kommunikációs tervét!

A szövegdobozba maximum 2 000 karakter hosszúságú szöveg beírása lehetséges.

Ebben a pontban szükséges részletezni, hogy a pályázó milyen módon kívánja elérni a tervezett célközönséget, milyen kommunikáció eszközöket, csatornákat kíván igénybe venni. Irodalmi alkotás esetében kérjük, a "Nem releváns" kifejezés kerüljön ide.

#### 6.2.3. Megvalósítandó programok

Ez alatt a funkció alatt a projekt egy vagy több megvalósítandó programját lehet rögzíteni, ennek megfelelően e gombra kattintva listaablak jelenik meg.

| ► KERESÉS A LISTÁBAN                                                                                                    |  |
|----------------------------------------------------------------------------------------------------|--|
| Keresés 🕢 Keresés mentése 🕢 Mentett keresési feltételek 🤆                                                                                       |  |
| Megvalósítási hely         Fő helyszín         Hibák száma +         Figyelmeztetések száma +           Nincs találatí <t< td=""><td></td></t<> |  |

Itt van lehetőség megadni egy aktuális program részletes adatait.

| gvalósítandó programok *                                                                                                    |                                                                                         |   |  |
|----------------------------------------------------------------------------------------------------|-----------------------------------------------------------------------------------------|---|--|
| megvalósítás formája *                                                                                                    |                                                                                         |   |  |
| Nincs kiválasztva                                                                                                    |                                                                                         | v |  |
| Kérjük, ismertesse a mű rövid tartalmát!                                                                                                    | *                                                                                       |   |  |
|                                                                                                    |                                                                                         |   |  |
|                                                                                                    |                                                                                         |   |  |
|                                                                                                    |                                                                                         |   |  |
|                                                                                                    |                                                                                         |   |  |
|                                                                                                    |                                                                                         |   |  |
| 200 karakter leütésére van még lehető                                                                                                    | ség                                                                                     |   |  |
| 200 karakter leütésére van még lehető<br><b>Mutassa be, miként kapcsolódik a pályá</b> z                                                                                                    | ség<br>ati kilrás célrendszeréhez a megvalósítandó program! *                           |   |  |
| 200 karakter leütésére van még lehető<br>Mutassa be, miként kapcsolódik a pályáz                                                                                                    | ség<br>ati kiírás célrendszeréhez a megvalósítandó program! *                           |   |  |
| 200 karakter leütésére van még lehető<br>Mutassa be, miként kapcsolódik a pályáz                                                                                                    | ség<br>ati kiírás célrendszeréhez a megvalósítandó program! *                           |   |  |
| 200 karakter leütésére van még lehető<br>Mutassa be, miként kapcsolódik a pályáz                                                                                                    | ség<br>ati kiírás célrendszeréhez a megvalósítandó program! *                           |   |  |
| 200 karakter leütésére van még lehető<br>Mutassa be, miként kapcsolódik a pályáz                                                                                                    | ség<br>ati kilrás célrendszeréhez a megvalósítandó program! *                           |   |  |
| 200 karakter leütésére van még lehető<br>Mutassa be, miként kapcsolódik a pályáz<br>200 karakter leütésére van még lehető                                                                                                    | ség<br>ati kiírás célrendszeréhez a megvalósítandó program! *                           |   |  |
| 200 karakter leütésére van még lehető<br>Mutassa be, miként kapcsolódik a pályáz<br>200 karakter leütésére van még lehető<br>Kérjök, mutassa be a mű célközönségét                                                                                     | ség<br>ati kilrás célrendszeréhez a megvalósítandó program! *<br>ség                    |   |  |
| 200 karakter leütésére van még lehető<br>Mutassa be, miként kapcsolódik a pályáz<br>200 karakter leütésére van még lehető<br>Kérjűk, mutassa be a mű célközönségéti                                                                                    | ség<br>ati kilrás célrendszeréhez a megvalósítandó program! *<br>ség                    |   |  |
| 200 karakter leütésére van még leheté<br>Mutassa be, miként kapcsolódik a pályáz<br>200 karakter leütésére van még leheté<br>Kérjűk, mutassa be a mű célközönségéti                                                                                    | ség<br>ati kilrás célrendszeréhez a megvalósítandó program! *<br>ség                    |   |  |
| 200 karakter leütésére van még lehető<br>Mutassa be, miként kapcsolódik a pályáz<br>200 karakter leütésére van még lehető<br>Kérjűk, mutassa be a mű célközönségét!                                                                                    | ség<br>ati kilrás célrendszeréhez a megvalósítandó program! *<br>ség                    |   |  |
| 200 karakter leütésére van még lehető<br>Mutassa be, miként kapcsolódik a pályáz<br>200 karakter leütésére van még lehető<br>Kérjűk, mutassa be a mű célközönségéti                                                                                    | ség<br>ati kilrás célrendszeréhez a megvalósítandó program! *<br>ség                    |   |  |
| 200 karakter leütésére van még lehető<br>Mutassa be, miként kapcsolódik a pályáz<br>200 karakter leütésére van még lehető<br>Kérjűk, mutassa be a mű célközönségéti<br>500 karakter leütésére van még leherő                                           | ség<br>ati kiírás céirendszeréhez a megvalósítandó program! *<br>ség<br>*               |   |  |
| 200 karakter leütésére van még lehető<br>Mutassa be, miként kapcsolódik a pályáz<br>200 karakter leütésére van még lehető<br>Kérjűk, mutassa be a mű céliközönségéti<br>500 karakter leütésére van még lehető<br>Oktatási segédanyaz témájában mutass. | ség<br>ati kilrás célrendszeréhez a megvalósítandó program! *<br>ség<br>*               |   |  |
| 200 karakter leütésére van még lehető<br>Mutassa be, miként kapcsolódik a pályáz<br>200 karakter leütésére van még lehető<br>Kérjük, mutassa be a mű célközönségét<br>500 karakter leütésére van még lehető<br>Oktatási segédanyag témájában mutass    | ség<br>ati kilrás célrendszeréhez a megvalósítandó program! *<br>ség<br>*<br>ség<br>ség |   |  |
| 200 karakter leütésére van még lehető<br>Mutassa be, miként kapcsolódik a pályáz<br>200 karakter leütésére van még lehető<br>Kérjűk, mutassa be a mű célközönségét<br>500 karakter leütésére van még lehető<br>Oktatási segédanyag térnájában mutass.  | ség<br>ati kilrás célrendszeréhez a megvalósítandó program! *<br>ség<br>ség<br>ség      |   |  |

#### A megvalósítás formája

Kérjük, a legördülő menüből válassza ki a kiírásban felsorolt lehetőségek közül az aktuális programot.

#### Kérjük, ismertesse a mű rövid tartalmát

Értelemszerűen töltendő.

#### Mutassa be, miként kapcsolódik a pályázati kiírás célrendszeréhez a megvalósítható program

Ebben a pontban kell feltüntetni, hogy az emlékév eseményeinek mely mozzanatához kíván kapcsolódni az adott alkotás.

#### Kérjük, mutassa be a mű célközönségét

Kérjük, írja le, elsősorban milyen korosztályt kíván megszólítani.

#### Oktatási segédanyag témájában mutassa be a tervezett felhasználási területet

Oktatási segédanyagot készítők esetében kérjük, adja meg, milyen típusú intézménynek, milyen órákhoz foglalkozásokhoz szeretne segédletet készíteni. A nem segédanyagot készítők a "Nem releváns" kifejezést írják ide.

**Figyelem!** A szakmai tartalom és a megvalósítandó programok rögzítésénél kérjük, az alábbi információk megadására különösen ügyeljenek:

- abban az esetben, ha filmre, dokumentumfilmre pályázik, szükséges megadni az eddigi referenciákat, és hogy milyen technikával dolgozna (mivel forgatna, mivel vágna), tervei szerint hol jelentetné meg, hol kerülhetne adásba;
- a rövidfilmnél és a dokumentumfilmnél a benyújtandó anyag része legyen a stáblista, illetve a készítésben közreműködő személyek neve (riporter, operatőr, rendező, vágó, hangalámondó, stb.), illetve a résztvevők szándéknyilatkozata, és 2500 karakteres forgatókönyv;
- filmkészítés esetén a benyújtandó anyag része a szinopszis;
- könyv, kiadvány, monográfia jellegű pályázatoknál a szakmai tartalom részeként kerüljön megjelölésre a kiadás formai jellemzői: oldalméretezés (mekkora méretű könyvről van szó), kemény- vagy puhakötés, tipográfia (betűméret, sorköz, margó, stb., (színes) képek vannak-e, továbbá a szövegterjedelmet ne oldalszámban, hanem karakterszámban adják meg.

A fentiekre a dokumentumok csatolásánál is ügyelni kell.

## 6.3. Pénzügyi adatok

A Pénzügyi adatok menüpontban található űrlapok a támogatási kérelem pénzügyi szempontból fontos adatait tartalmazzák.

## A projekt elszámolható költségeit és forrásait Ft-ban kell megadni!

| TÁMOGATÁST IGÉNYLŐ ADATAI 🔻                                   | TÁMOGATÁSI KÉRELEM SZAKMAI TARTA | LMA 🔻  | PÉNZÜGYI AD |    | EGYÉB MŰVELETEK 🔻 |  |
|---------------------------------------------------------------|----------------------------------|--------|-------------|----|-------------------|--|
|                                                               |                                  | E      | Források    | ЭТ | TÖRTÉNELEM        |  |
| Létrehozás ideje                                              | 2016.07.13.13                    | 45     | DdHKS2dHild | -  |                   |  |
| Utolsó módosítás ideje                                        | 2016.07.13.13                    | 45     | Költségek   |    |                   |  |
| Konstrukció kódja                                             | GUL-16-A                         |        |             | _  |                   |  |
| Konstrukció megnevezése                                       | Elhallgatott tör                 | énelem |             |    |                   |  |
| Eljárásrend                                                   | Sztenderd eljá                   | ásrend |             |    |                   |  |
| Hibák száma                                                   | Nincs beállítva                  |        |             |    |                   |  |
| Figyelmeztetések száma                                        | Nincs beállítva                  |        |             |    |                   |  |
| Csatolt dokumentum                                            | 0                                |        |             |    |                   |  |
| Verziószám                                                    | 1.0                              |        |             |    |                   |  |
| Beküldés ideje                                                | Nincs beállítva                  |        |             |    |                   |  |
| Utolsó sikeres hitelesítés ideje                              | Nincs beállítva                  |        |             |    |                   |  |
| Felhasználónév                                                | Nincs beállítva                  |        |             |    |                   |  |
|                                                               |                                  |        |             |    |                   |  |
|                                                               |                                  |        |             |    |                   |  |
| ELÉRHETŐSÉGEK                                                 |                                  |        |             |    | KEZDŐLAP          |  |
| ÍRJON NEKÜNK<br>E-ÜGYFÉLSZOLGÁLAT<br>INFOVONAL: 06 40 638-638 | 3                                |        |             |    | KILEPES           |  |

#### 6.3.1. Források

A Források űrlapon van lehetőség rögzíteni az igényelt támogatás összegét.

|                                                            |                  |                    |                                   | VISSZA          |  |  |  |  |  |
|------------------------------------------------------------|------------------|--------------------|-----------------------------------|-----------------|--|--|--|--|--|
| FORRÁSO                                                    | FORRÁSOK LISTÁJA |                    |                                   |                 |  |  |  |  |  |
| ► KERESÉS A LISTÁBAN                                       |                  |                    |                                   |                 |  |  |  |  |  |
|                                                            |                  |                    |                                   |                 |  |  |  |  |  |
|                                                            | Keresés          | () Keresés mentése | Mentett keresési feltételek       | $\odot$         |  |  |  |  |  |
|                                                            |                  |                    | Eredmények megjelenítése 1-től 2- | ig 2 találatból |  |  |  |  |  |
| Forrás megnevezése <del>v</del>                            |                  | Összeg [Ft] 🗸      | % -                               | _               |  |  |  |  |  |
| III. a támogatási konstrukció keretében igényelt támogatás |                  | 0                  |                                   | 1               |  |  |  |  |  |
| Projekt elszámolható költsége                              |                  | 0                  | 100,00%                           |                 |  |  |  |  |  |
| Excel export 🕑 🔹                                           |                  |                    |                                   |                 |  |  |  |  |  |

A rögzítéshez a kívánt forrás sorra kell kattintani, majd a megjelenő ablakban a "Szerkesztés"-t kell választani.

| Forrás módosítása: III. a támogatási konstrukció keretében igényelt támogatás            • FORRÁS ADATLAP         • Osszeg         • O         • HUF         • Mentés és Vissza         • Mentés és Vissza         • Mentés és Vissza         • • Mentés és Vissza         • • • • • • • • • • • • • • • | SZERKESZTÉS                                     |                |                         |                  |        |                      | VISSZA |
|----------------------------------------------------------------------------------------------------|-------------------------------------------------|----------------|-------------------------|------------------|--------|----------------------|--------|
|                                                                                                    | Forrás módosítása: III. a                       | támogatási kor | nstrukció keretében igé | ényelt támogatás |        |                      |        |
| Összeg     0     HUF       A csillaggal * jelölt mezők kitöltése kötelező.     Mentés és Vissza     O                                                                                                    | ► FORRÁS ADATLAP                                |                |                         |                  |        |                      |        |
| A csillaggal * jelölt mezők kitöltése kötelező. Mentés és Vissza 💿 🗾                                                                                                    | Összeg                                          | 0              | HUF                     |                  |        |                      |        |
| A csillaggal * jeloit mezők kitöltése kötelező. Mentés és Vissza                                                                                                    |                                                 |                |                         |                  |        |                      |        |
|                                                                                                    | A csillaggal * jelölt mezők kitöltése kötelező. |                |                         |                  | Mentés | (•) Mentés és Vissza |        |

Az igényelt támogatási összeg feltüntetése után a Mentés gombbal tud véglegesíteni.

#### 6.3.2. Bankszámla

E felületen is van lehetősége bankszámlaszám rögzítésére, az "Új bankszámlaszám rögzítése" gombbal.

| ÚJ BANKSZÁMLASZÁM R  | ÖGZÍTÉSE          |                 |                               |                           |                             | VISSZA  |
|----------------------|-------------------|-----------------|-------------------------------|---------------------------|-----------------------------|---------|
| • KERESÉS A LISTÁBAN |                   |                 |                               |                           |                             |         |
|                      |                   |                 |                               |                           |                             |         |
|                      |                   |                 |                               | Keresés 🕟 Keresés mentése | Mentett keresési feltételek | $\odot$ |
| Bankszámlaszám       | Bankszámla típusa | Konzorciumi tag | Támogatási igényhez használt? | Hibák száma               | Figyelmeztetések száma      |         |
| Nincs találat!       |                   |                 |                               |                           |                             |         |
|                      |                   |                 |                               |                           |                             |         |
|                      |                   |                 |                               |                           |                             |         |

A megnyíló felületen az alábbi mezőket kell kitöltenie:

Támogatási igényhez használt bankszámlaszám? – Igennel vagy nemmel tud válaszolni, utóbbi esetben nem erre a számlaszámra utaljuk a támogatás összegét. (Lehetőség szerint tehát azt a bankszámlaszámot tüntesse fel itt, amerre a támogatást kéri.)

Bankszámlaszám típusa: válassza ki, hogy belföldi vagy külföldi bankszámláról van-e szó, és töltse ki a megfelelő mezőt. Külföldi bankszámlaszám esetén kérjük, adja meg a bank címét, a SWIFT kódot és a célországot is.

Az adatok megadását követően a Mentés gombbal rögzítheti azokat.

|                                                                          | ÚJ BANKSZÁMLAS         | ZÁM RÖGZÍTÉSE |          |                  |
|--------------------------------------------------------------------------|------------------------|---------------|----------|------------------|
| Bankszámlaszám - egységes *                                              |                        |               |          |                  |
| Kérjük, válassza ki, hogy melyik támogatást igénylő vonatkozásábar       | rögzíti az adatokat! * |               |          |                  |
| Pálfi Zoltán                                                             |                        |               |          | *                |
| Támogatási igényhez használt bankszámlaszám?<br>Bankszámlaszám típusa: * | Nincs kiválasztva 💌    |               |          |                  |
| Belföldi bankszámlaszám:<br>Külföldi bankszámlaszám:                     |                        |               |          |                  |
| KÜLFÖLDI BANKSZÁMLASZÁM ESETÉBEN<br>Bank címe:                           |                        |               |          |                  |
|                                                                          |                        |               |          |                  |
| 400 karakter leütésére van még lehetőség<br>SWIFT kód:                   |                        |               |          |                  |
| Célország.                                                               | Nincs kiválasztva 🔻    |               |          |                  |
|                                                                          |                        |               |          | Űrlap azo        |
| illaggal * jelölt mezők kitöltése kötelező.                              |                        |               | Mentés 🕟 | Mentés és Vissza |

## 6.3.3. Költségek

Több költségtételt is van lehetőség felvinni, ezért szerepelnek listás elrendezésben.

| ÚJ                 |                  |              |            |                 |                   |                |                     |                   | VISSZA  |
|--------------------|------------------|--------------|------------|-----------------|-------------------|----------------|---------------------|-------------------|---------|
| Költség            |                  |              |            |                 |                   |                |                     |                   |         |
|                    |                  |              |            |                 |                   |                |                     |                   | _       |
| RERESES A LISTABAN | N                |              |            |                 |                   |                |                     |                   |         |
|                    |                  |              |            | Ke              | resés 🕑 K         | eresés mentése | ) Mentett ker       | resési feltételek | $\odot$ |
| Támogatást igénylő | Tevékenység neve | Költségtípus | Megnevezés | Bruttó egységár | Elszámolható költ | tség (Ft) Támo | gatási százalék (%) | Támogatási össz   | eg (Ft) |
| Nincs találat!     |                  |              |            |                 |                   |                |                     |                   |         |
|                    |                  |              |            |                 |                   |                |                     |                   |         |
|                    |                  |              |            |                 |                   |                |                     |                   |         |

Költség felvitelénél a **"Tevékenység nevét"**, a **"Költségtípust"** és az "**Állami támogatás kategóriáját"** egy-egy legördülő menüből lehet kiválasztani. Az űrlap kitöltésénél fentről lefelé kell haladni, mivel a kiválasztható elemek csak akkor töltődnek be, ha korábban kitöltöttük a megfelelő mezőt. Új költség feltüntetéséhez kattintson az Új gombra.

|                                              | ÚJ KÖLTSÉG      |                  |
|----------------------------------------------|-----------------|------------------|
| iltség adatok *                              |                 |                  |
|                                              |                 |                  |
| KÖLTSÉG ADATLAP                              |                 |                  |
|                                              |                 |                  |
| levékenység neve *<br>Nincs kiválasztva      |                 |                  |
| Költség kategória                            |                 |                  |
|                                              |                 |                  |
| Költségtípus *                               |                 |                  |
| Nincs kiválasztva                            |                 |                  |
| Megnevezés *                                 |                 |                  |
|                                              |                 |                  |
| Nincs kiválasztva                            |                 |                  |
| Nettó egységár (Ft) *                        |                 |                  |
| Nettó egységárra jutó ÁFA (Ft) *             |                 |                  |
| Bruttó egységár                              | 0               |                  |
| Mennyiség (db) *                             |                 |                  |
| Teljes költség (Ft)                          | 0               |                  |
| Elszámolható költség (Ft)                    |                 |                  |
| Nem elszámolható költség (Ft)                | 0               |                  |
| Támogatási százalék (%) *                    | 96              |                  |
| Támogatási összeg (Ft)                       | <u> </u>        |                  |
| Részletezés                                  |                 |                  |
|                                              |                 |                  |
|                                              |                 |                  |
|                                              |                 |                  |
| 2000 karakter leütésére van még lehet        | Öség            |                  |
|                                              |                 |                  |
| A csillaggal * jelölt mezők kitöltése kötele | ző. Mentés 🕡 Me | ntés és Vissza 🕟 |

A felületen a **Tevékenység neve** mezőben ki kell választani a legördülő listából, amelynek következtében a **Költségtípus** automatikusan generálódik (a **Költségkategória** mező ezen a pályázaton inaktív).

Az adatlapon lefelé haladva a **Költségtípus** mezőben fel kell tüntetni a beszerezni/megvalósítani kívánt **tétel/tevékenység pontos megnevezését és típusát**. (Az **Állami támogatás** mező magától állítódik Nem állami támogatásra, ez nem befolyásolja a költségek felvitelét.)

A Nettó egységár mezőben az adott költségtétel nettó értékét kell szerepeltetni. A Nettó egységárra jutó ÁFA sorban tüntesse fel a le nem vonható ÁFA összegét.

A Mennyiség mezőben az adott tételre vonatkozóan kell a beszerzendő mennyiséget, igénybevett szolgáltatás esetében az igénybevett időtartamot kell megadni.

A Támogatási százalék mezőt kérjük, hogy százalékban, tört százalék esetén négy tizedes pontossággal töltse ki. Amennyiben a teljes tevékenységet állami támogatásból szeretné megvalósítani, 100%-ot tüntessen fel.

A Részletezés mezőben szükséges rögzíteni minden olyan egyéb információt, melyet indokoltnak tart megemlíteni az adott költségtétel beszerzésével/igénybevételével kapcsolatosan. Ebben a mezőben kell rögzíteni az adott költségtétel beszerzésének indokoltságát, az adott beszerzendő tétel, igénybe veendő szolgáltatás bemutatását.

Az adatok felvitele után a Mentés gombra kattintva tud tételeket menteni az adatlapon.

A felrögzített adatok módosítására és törlésére a költségek adatlap listanézetében, az adott költségtételre kattintva van lehetősége.

Ügyeljen arra, hogy az összes elszámolható költségnek és az összes forrásnak meg kell egyeznie, valamint arra, hogy a táblázatokban szereplő összegeket Ft-ban kell megadni!

# 6.4. Egyéb műveletek

Az Egyéb műveletek menüpontban található műveleti lehetőségek a támogatási kérelem kitöltő kezelésével kapcsolatos funkciókat tartalmazzák.

## 6.4.1. Dokumentum(ok) csatolása

A Dokumentum(ok) csatolása művelet segítségével lehetőség van a támogatási felhívásban nevesített, kötelezően/ nem kötelezően benyújtandó mellékletek elektronikus csatolására.

| TÁMOGATÁST IGÉNYLŐ ADATAI 🔻      | TÁMOGATÁSI KÉRELEM SZAKMAI TARTALMA 🔻 | PÉNZÜGYI ADATOK 🔻 | EGYÉB MŰVELETEK 👻                     | VISSZA |
|----------------------------------|---------------------------------------|-------------------|---------------------------------------|--------|
|                                  |                                       |                   |                                       |        |
|                                  |                                       | GUL-16-C TES      | Dokumentum(ok) csatolása              |        |
|                                  |                                       |                   | Támogatási kérelem teljes ellenőrzése |        |
| Létrehozás ideje                 | 2016.07.14. 10:36                     |                   |                                       |        |
| Utolsó módosítás ideje           | 2016.07.14. 11:04                     |                   | Megbízott                             |        |
| Konstrukció kódja                | GUL-16-C                              |                   | Támogatási kérelem törlése            |        |
| Konstrukció megnevezése          | A mi történetünk                      |                   | Támogatási kérelem másolása           |        |
| Eljárásrend                      | Sztenderd eljárásrend                 |                   | -                                     |        |
| Hibák száma                      | 0                                     |                   |                                       |        |
| Figyelmeztetések száma           | 1                                     |                   |                                       |        |
| Csatolt dokumentum               | 0                                     |                   |                                       |        |
| Verziószám                       | 1.0                                   |                   |                                       |        |
| Beküldés ideje                   | Nincs beállítva!                      |                   |                                       |        |
| Utolsó sikeres hitelesítés ideje | Nincs beállítva!                      |                   |                                       |        |
| Felhasználónév                   | Nincs beállítva!                      |                   |                                       |        |

A listában megjelenik az összes dokumentum típus neve, amelyek csatolása kötelező, illetve lehetséges az adott felhívásnál. **Új dokumentum** csatolásához az adott típusnál található **ceruza ikonra** kattintással megnyílik a csatoló felület. A **"Dokumentum csatolás"** gomb megnyomása után adja meg a fájl nevét és a **Tallózás gomb** segítségével keresse ki a csatolandó fájlt a mappastruktúrából.

A támogatási kérelem elkészítésekor a következő mellékletet szükséges csatolni:

- A. A pályázó nyilatkozata arról, hogy aláírás-képe megegyezik a személyi okmányain látható aláírással.
- B. A megvalósított tevékenységtől függően más dokumentumok felcsatolására is szükség lehet, a pályázati kiírás 5. pontjának megfelelően.

### Kérjük, ügyeljen arra, hogy valamennyi benyújtott dokumentum érvényes legyen!

|                                                              |                                                                 |                     |                                                | VISSZA                                     |
|--------------------------------------------------------------|-----------------------------------------------------------------|---------------------|------------------------------------------------|--------------------------------------------|
|                                                              | DOKUMENTUM BENY                                                 | ÚJTÁS               |                                                |                                            |
| ► DOKUMENTUM ADATLAP                                         |                                                                 |                     |                                                |                                            |
| A támogatási kérelemhez minden előírt mellékletet csatolt    | am.                                                             |                     |                                                |                                            |
|                                                              |                                                                 |                     |                                                |                                            |
| A csillaggal * jelölt mezők kitöltése kötelező.              |                                                                 | N                   | Mentés 🕑 Mentés és Viss                        | za 🕑                                       |
|                                                              |                                                                 |                     |                                                |                                            |
| Dokumentum neve                                              | Kötelező melléklet                                              | Benvúitás módia     | Eredmények megjelenítés<br>Dokumentum csatolva | e 1-től 2-ig 2 találatbói                  |
| Aláírási címpéldány                                          | lgen                                                            | Elektronikus        | Nem                                            | 1                                          |
| Létesítő okirat, cégkivonat, egyéni vállalkozási igazolvány  | Igen                                                            | Elektronikus        | Nem                                            | 1                                          |
| Excel export • •                                             |                                                                 |                     |                                                |                                            |
|                                                              | DOKUMENTUM BENY                                                 | ÚJTÁS               |                                                |                                            |
| DOKUMENTUM ADATLAP                                           |                                                                 |                     |                                                |                                            |
| A támogatási kérelembez minden előírt mellékletet csatoli    | tam                                                             |                     |                                                |                                            |
|                                                              |                                                                 |                     |                                                |                                            |
| A csillaggal * jelölt mezők kitöltése kötelező.              |                                                                 | Ν                   | Mentés 🕑 Mentés és Viss                        | iza 💿                                      |
|                                                              |                                                                 |                     |                                                |                                            |
| Dokumentum neve                                              |                                                                 | Kōtelező r          | melléklet Benyújtás módja Dokum                | e 1-tol 1-ig 1 talalatoo<br>entum csatolva |
| Ingatlanhoz kapcsolódó felhalmozási célú támogatások esetébe | en elektronikus dokumentumként szolgáltatott nem hiteles tulajd | onilap-másolat Igen | Elektronikus Nem                               | 1                                          |
| Excel export 🕟 👻                                             |                                                                 |                     |                                                |                                            |
|                                                              |                                                                 |                     |                                                |                                            |
|                                                              |                                                                 |                     |                                                |                                            |
|                                                              |                                                                 |                     |                                                |                                            |
| DOKUMENTUM CSATOLÁS                                          |                                                                 |                     |                                                | VISSZA                                     |
|                                                              | DOKUMENTUM MÓDO                                                 | SÍTÁSA              |                                                |                                            |
| DOKUMENTUM ADATLAP                                           |                                                                 |                     |                                                |                                            |
| Moriogyzés                                                   |                                                                 |                     |                                                |                                            |
| Meglegyzes                                                   |                                                                 |                     |                                                |                                            |
|                                                              |                                                                 |                     |                                                |                                            |
|                                                              |                                                                 |                     |                                                |                                            |
| 500 karakter leütésére van még lehetőség                     |                                                                 |                     |                                                |                                            |
| A csillaggal * jelölt mezők kitöltése kötelező.              |                                                                 | 1                   | Mentés 🕑 Mentés és Vis                         | sza 🕑                                      |
| Fáil neve Feltöltós dátum                                    | a Módosítás dátuma                                              | Dokum               | nentum mérete                                  |                                            |
|                                                              |                                                                 | Dokum               |                                                |                                            |
| Nincs talàlat!                                               |                                                                 |                     |                                                |                                            |

Felhívjuk figyelmét, hogy a csatolandó fájl neve nem tartalmazhatja az alábbi speciális karaktereket: < > : " \ / | \*?[] = % \$ + , ; ~.- Ezen kívül, kérjük, csak nyomtatható karaktereket használjon a fájlnévben, valamint kerülje a szóközök használatát. Amennyiben a kitallózott fájl-ban szerepel ezek valamelyike, kérjük, csatolás előtt módosítsa a fájl nevét. Támogatott kiterjesztések: pdf, doc, docx, xls, xlsx, png, jpeg, ppt, pptx, gif, tif, bmp, a méretkorlát 15 Megabájt.

| DOKUMENTUM CSATOLÁSA                                             |         |
|------------------------------------------------------------------|---------|
|                                                                  |         |
| ► DOKUMENTUM CSATOLÁSA ADATLAP                                   |         |
| Fáji neve *                                                      |         |
| Kitallózott fájlok *                                             |         |
| Та                                                               | illózás |
| A csillaggal * jelolt mezők kitoltése kötelező. Mentés és Vissza | $\odot$ |
|                                                                  |         |
|                                                                  |         |
|                                                                  |         |
|                                                                  |         |

Mentés után a találati listában látható lesz a csatolt dokumentum. A támogatási kérelem kitöltésének végén be kell kapcsolni a szintén ebben a műveletben található "A támogatási kérelemhez minden előírt mellékletet csatoltam" nevű jelölőnégyzetet.

| DOKUMENTUM BENYÚJTÁS                                                                                                    |                    |                 |                                      |
|----------------------------------------------------------------------------------------------------|--------------------|-----------------|--------------------------------------|
| ► DOKUMENTUM ADATLAP                                                                                                    |                    |                 |                                      |
| A tämogatäsi kérelemhez minden előirt mellékletet csatoltari.                                                                            |                    |                 |                                      |
| A csillaggal * jelölt mezők kitöltése kötelező.                                                                                          | Mentés             | • Menté         | s és Vissza 💿                        |
|                                                                                                    |                    | Eredmények me   | gjelenítése 1-től 1-ig 1 találatból. |
| Dokumentum neve                                                                                                    | Kötelező melléklet | Benyújtás módja | Dokumentum csatolva                  |
| Ingatlanhoz kapcsolódó felhalmozási célú támogatások esetében elektronikus dokumentumként szolgáltatott nem hiteles tulajdonilap-másolat | Igen               | Elektronikus    | Nem 🖍                                |
| Excel export 🕢 👻                                                                                                    |                    |                 |                                      |

# 6.4.2. Támogatási kérelem teljes ellenőrzése

A Támogatási kérelem teljes ellenőrzése művelettel a kitöltött kérelem benyújtásához szükséges összes ellenőrzés és összefüggés vizsgálatát hajthatja végre. Lefutnak a beállított ellenőrzések, automatikusan megtörténik a kérelem vizsgálata. A hibajelzések, illetve a sikeres kitöltés kijelzésre kerül. A művelet a kitöltés során, akár többször is használható, de beadás előtt mindenképpen szükséges, mivel kizárólag hibátlan és ellenőrzött támogatási kérelem esetén van lehetőség a beküldésre. Amennyiben maradt hiba a támogatási kérelemben, azok egyesével, űrlaponként megjelennek a listában, az ellenőrzés szövegére kattintva a rendszer elnavigál az adott űrlap megfelelő mezőjére a javítás megkönnyítése érdekében.

#### 6.4.3. Megbízott

A **Megbízott** műveletben lehetősége van felhatalmazni más személyt arra, hogy az Ön nevében – Ön helyett eljárjon a támogatási kérelem életútja során. Több megbízott is rögzíthető, ezért először egy listázó nézetet lát, a rögzítéshez a találati listában kattintson az **Új gombra**, ekkor nyílik lehetősége megadni egy új megbízottat.

Az alapadatok megadása után a jobb oldali listából pipálással választhatja ki azokat a szerepköröket, amelyekhez jogosultságot kíván adni a megbízottnak. A megbízotti meghatalmazás a megadott időintervallumban érvényes.

|                     |                                     | VISSZA  |  |  |  |  |
|---------------------|-------------------------------------|---------|--|--|--|--|
| ÚJ MEGBÍZOTT        |                                     |         |  |  |  |  |
| ▶ MEGBÍZOTT ADATLAP |                                     |         |  |  |  |  |
| Alapadatok          | Szerepkörök                         |         |  |  |  |  |
| Név *               | Támogatást igénylő adatai           | ^       |  |  |  |  |
|                     | Támogatást igénylő alapadatai       |         |  |  |  |  |
| E-mail cim *        | Támogatást igénylő cím adatai       |         |  |  |  |  |
| Telefonszám *       | Képviselő adatai                    |         |  |  |  |  |
|                     | Kapcsolattartó adatai               |         |  |  |  |  |
| Beosztás *          | Atláthatósági nyilatkozat           |         |  |  |  |  |
| Megbízhat           | Támogatási kérelem szakmai tartalma |         |  |  |  |  |
|                     | Projekt adatok                      |         |  |  |  |  |
| Ervényesség         | Projekt részletes bemutatása        | ~       |  |  |  |  |
| Érvényesség vége    |                                     |         |  |  |  |  |
| Letiltva            | Mentés 🕟 Mentés és Vissza           | $\odot$ |  |  |  |  |
|                     |                                     |         |  |  |  |  |

# 6.4.4. Támogatási kérelem törlése

A Törlés művelettel kitörölheti támogatási kérelmét, amennyiben nem kívánja benyújtani és a továbbiakban sincs szüksége rá. A törlés előtt a rendszer rákérdez, hogy biztos törölni kívánja-e a kérelmét.

Figyelem: A törlés nem visszafordítható művelet, ezért körültekintő használata szükséges!

# 6.4.5. Támogatási kérelem másolása

Amennyiben más tevékenység(ek)re szeretne új pályázatot beadni, lehetősége van a támogatás adatainak átmásolására, melyeket az új pályázatban felülírhat.

# 7. Támogatási kérelem beadása

Az űrlapok kitöltése után a jobb felső sarokban található "Vissza" gombra kell kattintani.

| Bejelentkezve:<br>Gabor Gabor<br>tesztteszt83@gmail.com | Utolsó belépés:<br>2015.10.06. 10:46<br>Automatikus kijelentkezésig:<br>00:58:49 integaju |                                     | î ⊠ G•                                 |
|---------------------------------------------------------|-------------------------------------------------------------------------------------------|-------------------------------------|----------------------------------------|
| Támogatási kérelem száma: – Támogatási kérele           | em címe: Ez egy projekt Támogatást Igénylő neve: Próba kft.                               |                                     |                                        |
| TÁMOGATÁST IGÉNYLŐ ADATAI 🔻                             | TÁMOGATÁSI KÉRELEM SZAKMAI TARTALMA 🔻                                                     | PÉNZÜGYI ADATOK 👻 EGYÉB MŰVELETEK 👻 | VISSZA                                 |
|                                                         | EZ EG                                                                                     | SY PROJEKT                          |                                        |
| Létrehozás ideje                                        | 2015.10.02. 10:59                                                                         |                                     |                                        |
| Utolsó módosítás ideje                                  | 2015.10.02. 13:09                                                                         |                                     |                                        |
| Konstrukció kódja                                       | GUL-15-A                                                                                  |                                     |                                        |
| Konstrukció megnevezése                                 | Elhallgatott történelem                                                                   |                                     |                                        |
| Eljárásrend                                             | Sztenderd eljárásrend                                                                     |                                     |                                        |
| Hibák száma                                             | 0                                                                                         |                                     |                                        |
| Figyelmeztetések száma                                  | 0                                                                                         |                                     |                                        |
| Csatolt dokumentum                                      | 4                                                                                         |                                     |                                        |
| Verziószám                                              | 1.0                                                                                       |                                     |                                        |
| Beküldés ideje                                          | Nincs beállítva!                                                                          |                                     |                                        |
| Utolsó sikeres hitelesítés ideje                        | Nincs beállítva!                                                                          |                                     |                                        |
|                                                         |                                                                                           |                                     |                                        |
| ELÉRHETŐSÉGEK                                           |                                                                                           |                                     |                                        |
|                                                         |                                                                                           | NILEPES                             |                                        |
|                                                         |                                                                                           |                                     | , Baross u. 165. (verzlószám: 1.0.9.1) |

A következő ablak, újra a **"Támogatási kérelem készítés, beküldés",** ahol a következő lépésben a **"Nyilatkozat generálása"** pontra kell kattintani.

| EZ EGY PE                                                                                                    | VISSZA                                                               |
|----------------------------------------------------------------------------------------------------|----------------------------------------------------------------------|
| Támogatási kérelem<br>készítés, beküldés Támogatási kérelem<br>elbírálása Szerződéstervezet kezelése Szerződés | Finanszírozás Szakmal beszámolók Helyszíni ellenőrzés Kifogáskezelés |
| Támogatási kérelem                                                                                             | készítés, beküldés                                                   |
| Támogatási kérelem kitöltő                                                                                     | › Funkció loírása                                                    |
| Nyilatkozat generálás 📀 🕢                                                                                      | › Funkcióhoz kapcsolódó dokumentumok                                 |
| Nyilatkozattétel                                                                                               | › Funkcióhoz kapcsolódó célok                                        |
| Támogatási kérelem beküldése 📀                                                                                 |                                                                      |
| Támogatási kérelem megtekintése PDF-ben                                                                        |                                                                      |
|                                                                                                    |                                                                      |

A rendszer legenerálja a Nyilatkozatot.

| SZÉCHENYI OCO<br>MINISZTERELNÖKSEG<br>a / az Elhallgatott történe | <b>Nyilatkozat</b><br>elem c. felhívásra benyújtott támogatási kérelemhez | E |
|-------------------------------------------------------------------|---------------------------------------------------------------------------|---|
| 1. Projekt címe:                                                  | Ez egy projekt                                                            |   |
| 2. A támogatás igénylő teljes neve:                               | Próba kft.                                                                |   |
| 3. Adószám:                                                       | 1111111-1-11                                                              |   |
| 4. A támogatást igénylőszékhelye                                  |                                                                           |   |
| Urszag:                                                           | Magyarorszag                                                              |   |
| Mogwor                                                            | Pudapost                                                                  |   |
| Település:                                                        | Budapest                                                                  |   |
| Irépuies.                                                         | 1011                                                                      |   |
|                                                                   |                                                                           |   |
| Kozterulet (ut, utca, ter, koz, egyeb):                           |                                                                           | - |

A nyilatkozatot, **aláírva, beszkennelve** kell feltölteni a **"Nyilatkozattétel"** gombra kattintva. A feltöltés a dokumentum csatolásához hasonlóan történik.

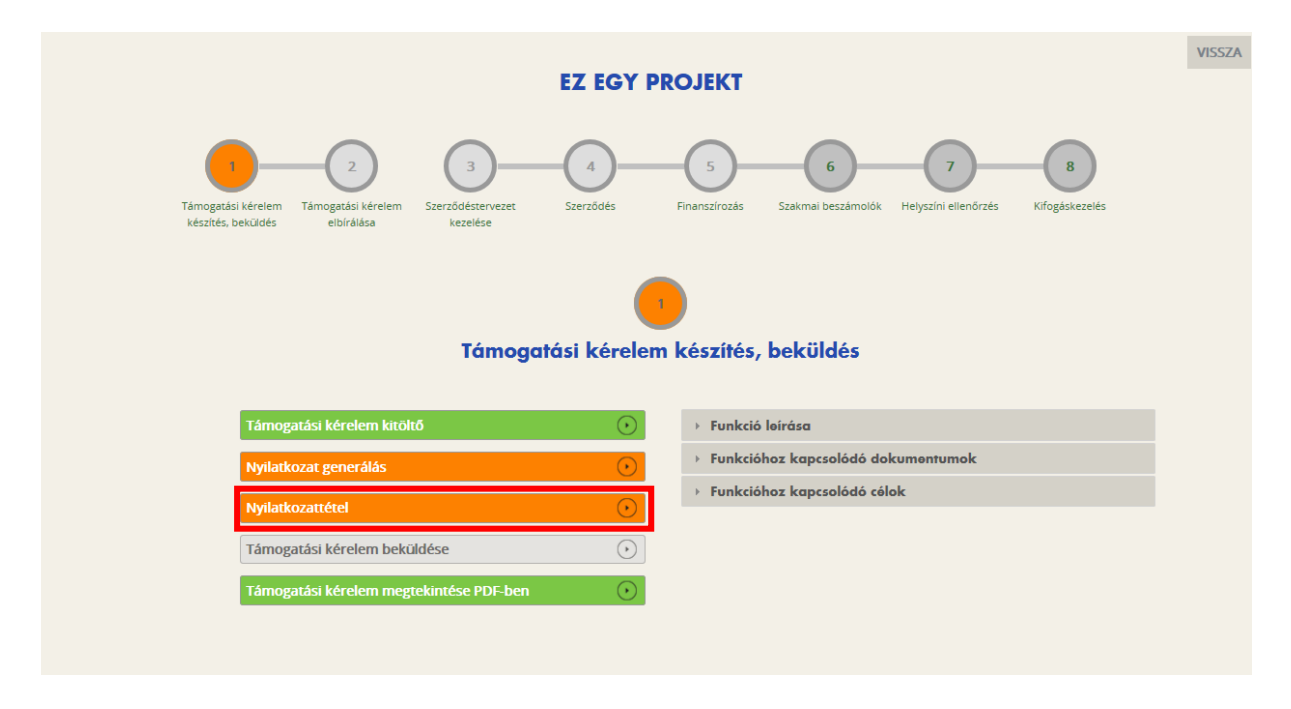

Ezután lehet beküldeni a kérelmet.

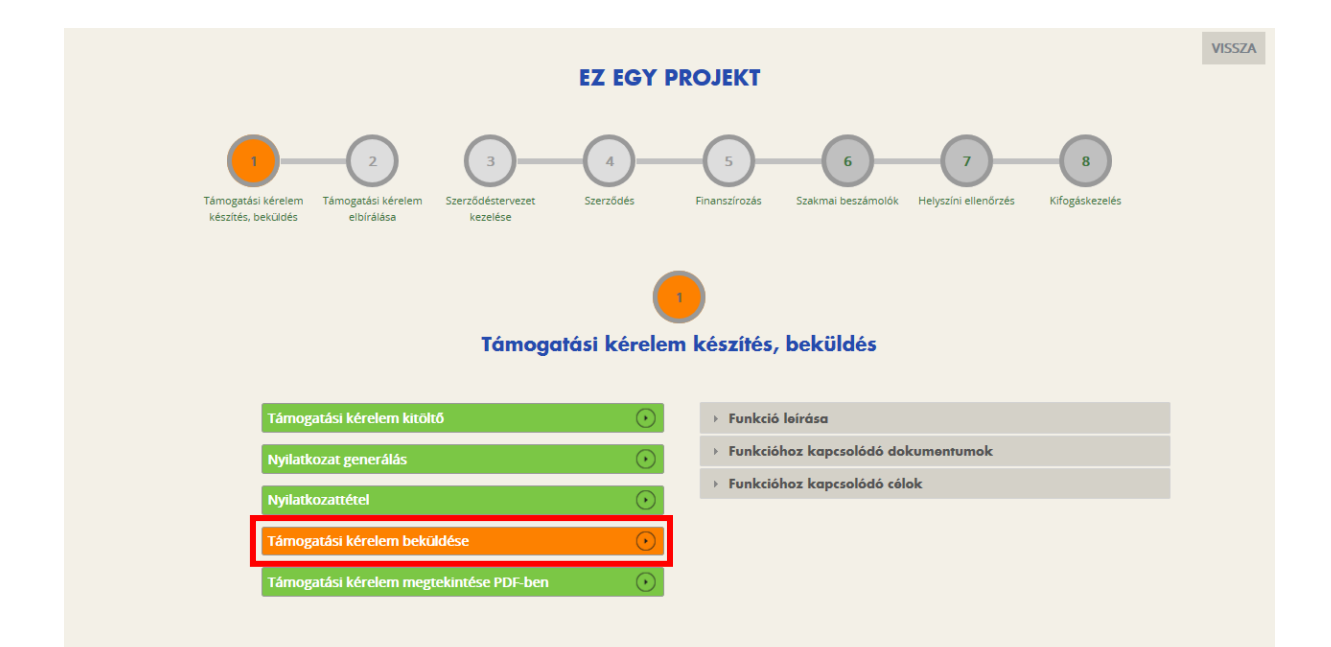

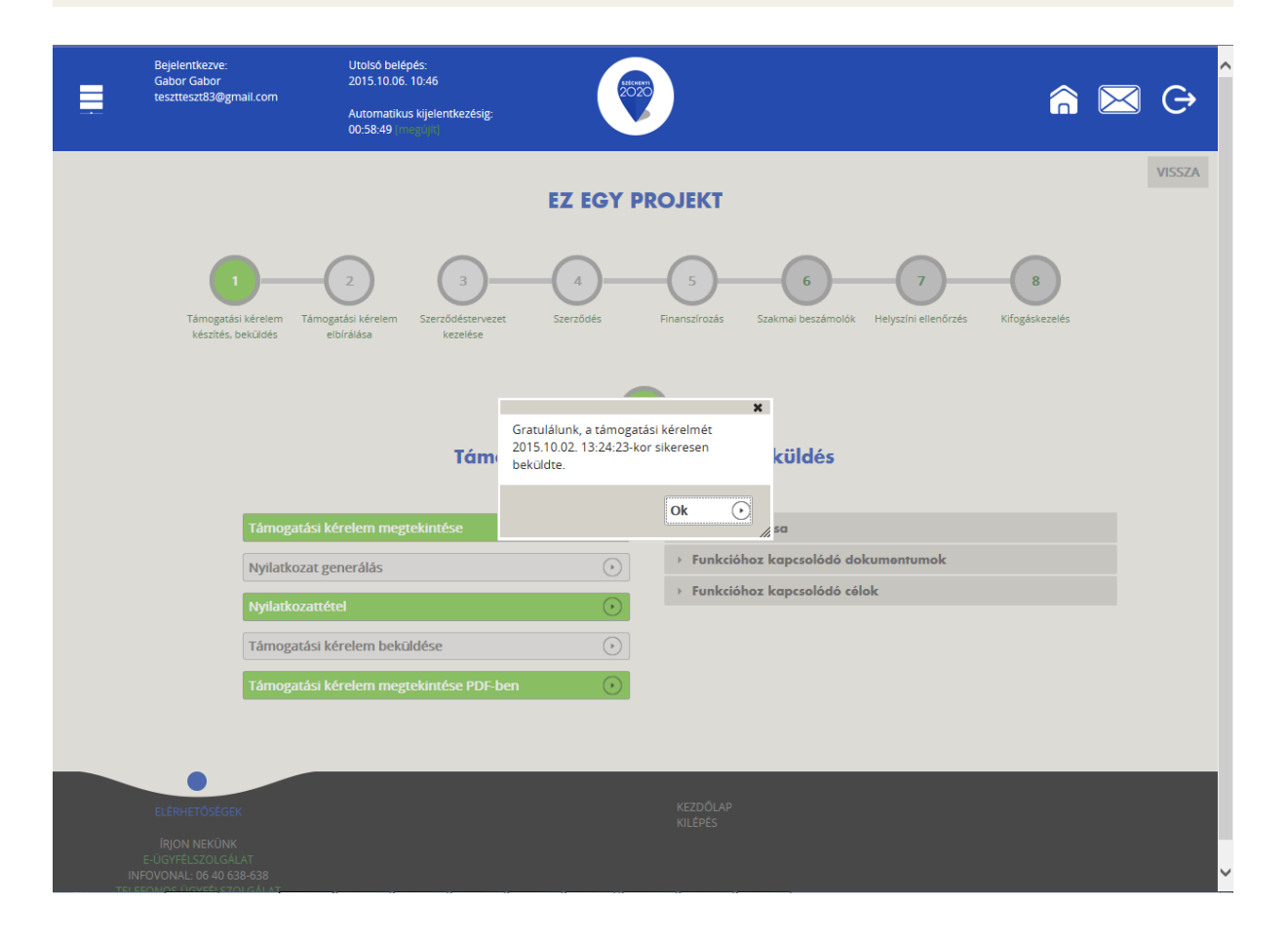

| Bejelentkezve:<br>Gabor Gabor<br>tesztteszt83@gmail.o                         | com Utolsó belépés:<br>2015.10.06.10.46<br>Automatikus kijelentkezésig:<br>00:58:49 imgrojut                                                                                                    | â 🖂 G                                                                                                    |
|-------------------------------------------------------------------------------|----------------------------------------------------------------------------------------------------|----------------------------------------------------------------------------------------------------|
| TÁMOGATÁSI LEHETŐSÉGEIM                                                       |                                                                                                    | VISSZA                                                                                                    |
|                                                                               | OLVASATLAN ÜZENETEK (1)                                                                                                    |                                                                                                    |
| ▶ KERESÉS A LISTÁBAN                                                          | Értesítés a támogatási kérelem beérkezéséről       2015.10.02 13:25:11         FELADÓ: EUPR RENDSZER       2015.10.02 13:25:11         Támogatási kérelem száma: GUL-15-A-2015-00003       2015.10.02 13:25:11 |                                                                                                    |
| Gyorskeresés<br>Támogatási kérelem szárna <del>v</del>                        | Tisztelt Próba kft.!<br>Ezúton tájékoztatjuk, hogy a <b>GUL-15-A-2015-00003</b> azonosítószámú támogatási kérelme beérkezett. Részletek a csatolmányban<br>az alábbi linken érhetők el.<br>Ödvözlettel,        | sési feltételek<br>k megjelenítése 1-től 5-ig 5 találatból.<br>/ð ▼ Státusz ▼<br>Beküldött<br>Stackarató alat |
| GUL-15-A-2015-00002<br>EGYH-EOR-16-2015-00001<br>Excel export • •             | EUPR Adminisztráció<br>Csatolmány:<br>DOKUMENTUM<br>Csatolmány SHA256 lenyomata:                                                                                                    | Szérkésztés alatt<br>Szerkesztés alatt<br>Beküldött<br>Beküldött                                              |
| ELÉRHETŐSÉGEK<br>ÍRJON NEKÜNK<br>E-UGYFELSZOLGALAT<br>INFOVONAL: 06 40 638-63 | d64636a52e7e5b2f5157fa5d435c2961687feb75b182c29818637ccd283e6897                                                                                                    |                                                                                                    |
| TELEPONUS UGTFELSZULGA                                                        |                                                                                                    |                                                                                                    |